# JEAN-MARC GILLIOT QGIS-tuto.fr

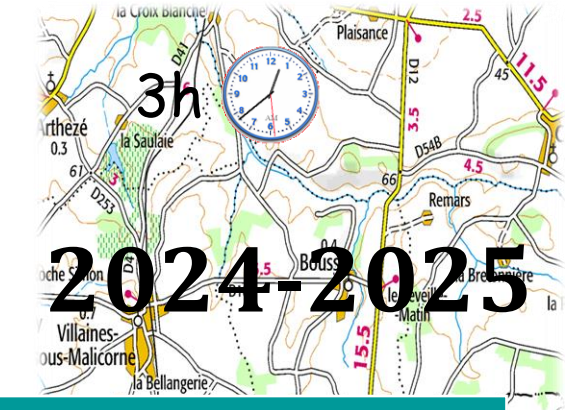

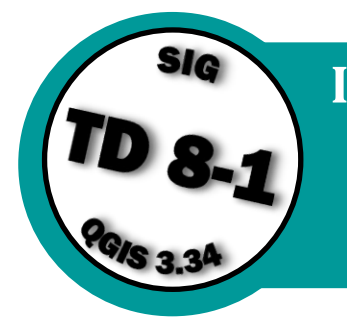

# Introduction à la Télédétection avec QGIS 3.34 Applications aux milieux naturels et agricoles

Partie-1

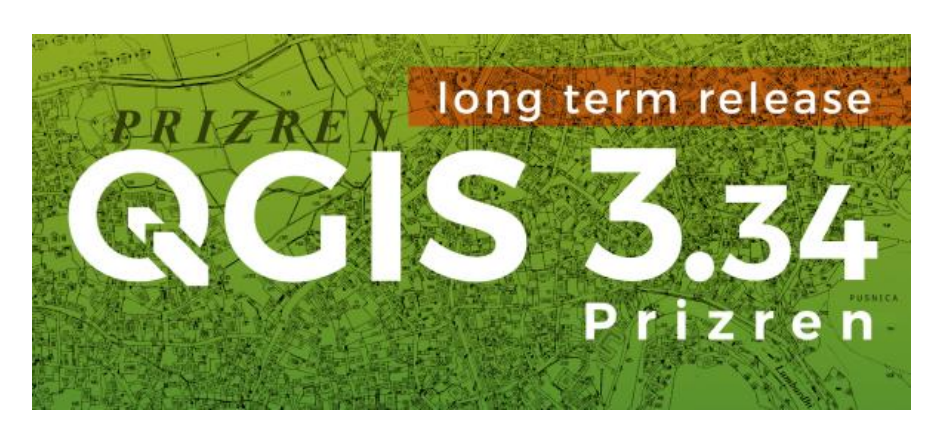

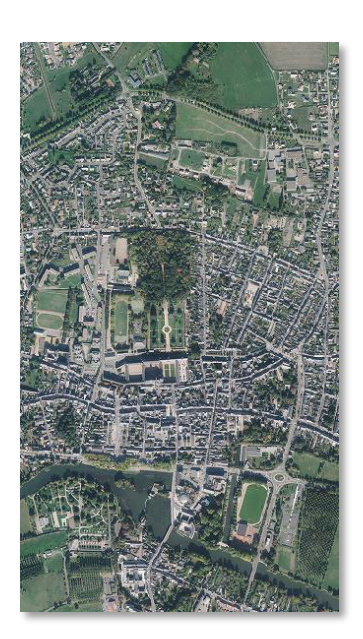

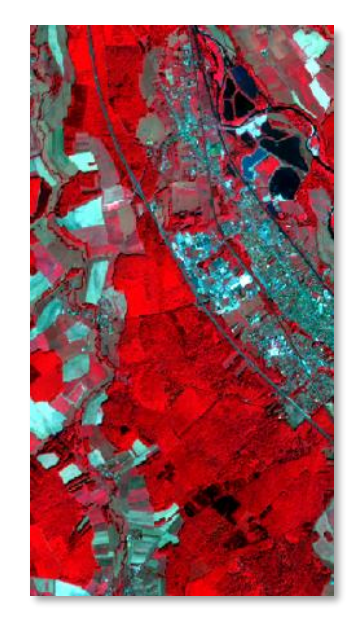

Version novembre 2024

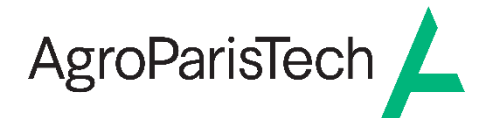

Grande école européenne d'ingénieurs et de managers dans le domaine du vivant et de l'environnement

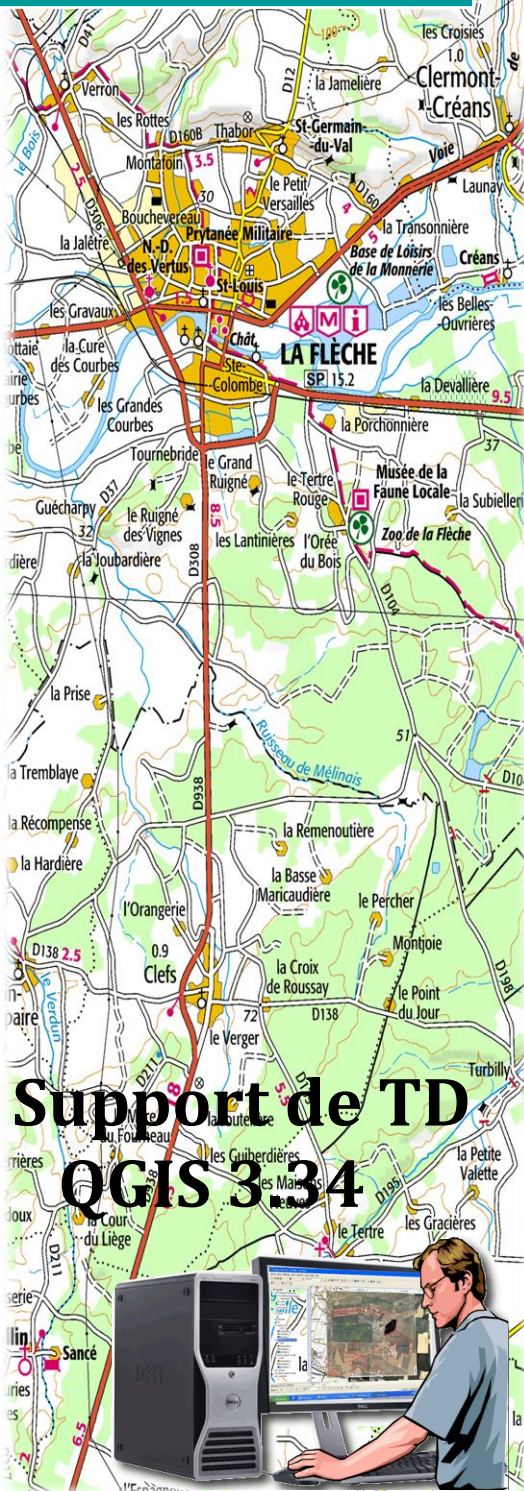

Jean-marc.gilliot@agroparistech

#### Table des matières

| 1.         | Démarrage de QGIS et téléchargement des données                                                                                                    | 3        |
|------------|----------------------------------------------------------------------------------------------------|----------|
| 2.         | Notion de composition colorée : affichage des images                                                                                                | 3        |
| 3.         | Géoréférencement d'une image satellitale                                                                                                    | 9        |
| 4.         | Notion de « signature » spectrale des objets dans les images                                                                                        | . 19     |
| 4.1<br>4.2 | l Codage numérique des pixels, réflectances et comptes numériques<br>2 Signatures spectrales                                                        | 19<br>21 |
| 5.         | Utilisation des indices de Télédétection                                                                                                    | . 24     |
| 5.1        | l Indices : exemple de l'indice de végétation NDVI pour extraire une culture                                                                        | 24       |
| 5.2        | 2 Indices : exemple d'un indice de végétation dans le visible : VARI                                                                                | 24       |
| 5.3<br>5.4 | 3 Indices : exemple de l'indice de brillance des sols agricoles<br>4. Potentialités des images Landsat pour l'identification et la délimitation des | 25       |
| pro        | airies humides du département de l'Aube par indice d'humidité                                                                                       | 25       |
| 6.         | Approches par régression linéaire entre radiométrie et variable d'intérêt                                                                           | . 27     |
| 6.1        | l Prédiction de la teneur en carbone organique (CO) des sols par Télédétection                                                                      | 27       |
| c          | a) Construction du modèle de prédiction                                                                                                    | 27       |
| b)         | Appliquer votre équation du modèle à l'image SPOT afin de créer une carte de                                                                        |          |
| te         | neur en matière organique des sols                                                                                                    | 30       |
| c          | c) Validation de la prédiction                                                                                                    | 31       |
| C          | d) Faire un modèle de prédiction du CO à partir de l'indice de brillance des sols                                                                   | 32       |
| 6.2        | 2 Prédiction de la biomasse de cultures par Phénotypage automatique par drone                                                                       | 32       |
| e          | 5.2.1 Création d'un modèle de prédiction de la biomasse des cultures de l'essai                                                                     |          |
| E          | 3lé / pois par régression à partir de l'orthoimage drone                                                                                            | 32       |
| e          | 5.2.2 Validation du modèle sur un autre jeu de données                                                                                              | 33       |
| e          | 5.2.3 Application du modèle sur toute la parcelle BLE_POIS                                                                                          | 34       |

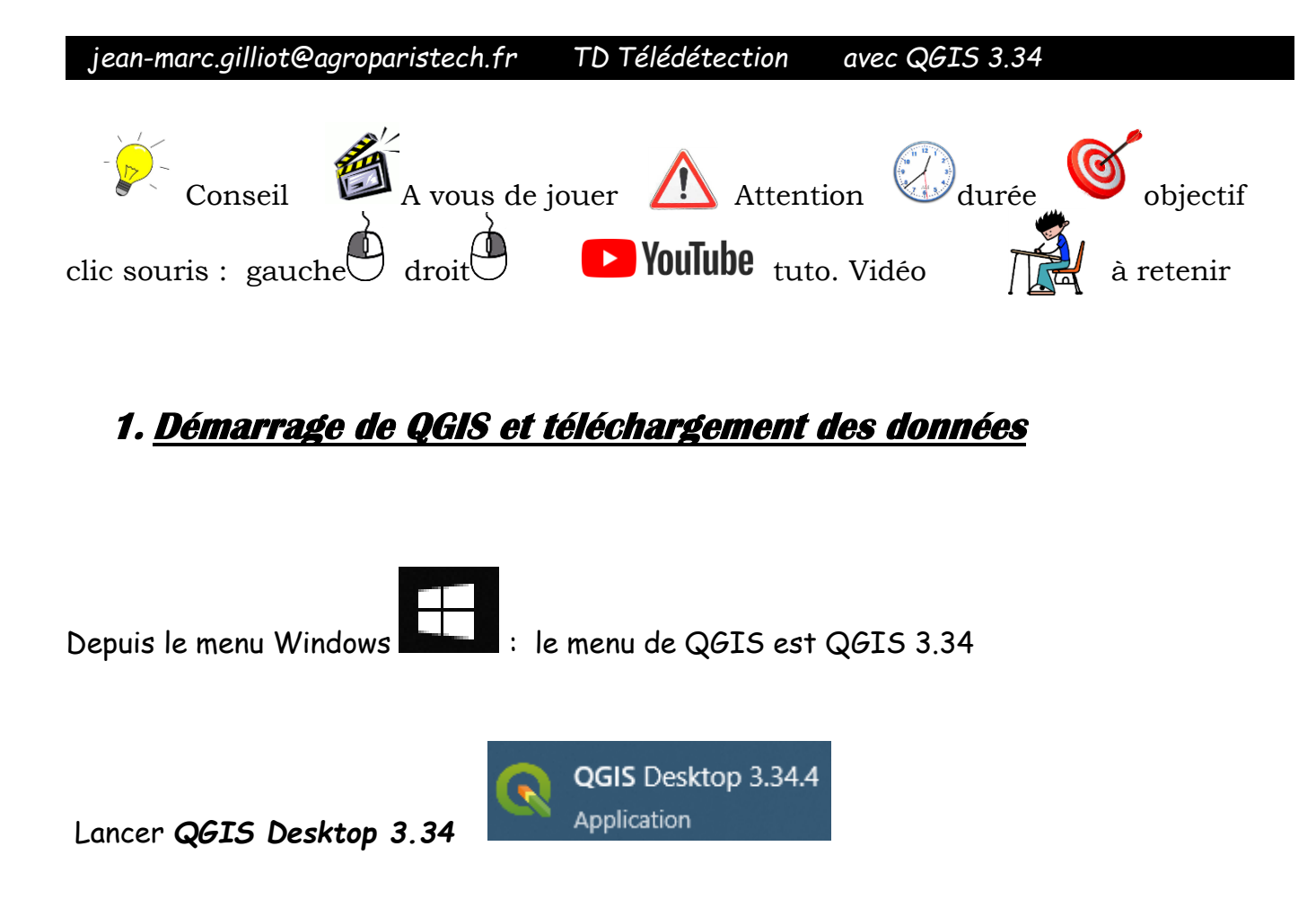

https://qgis.org/downloads/

Sur le site de téléchargement de QGIS, privilégier la dernière version dite « LTR » (long time release) qui est la version la plus stable car elle subit des tests plus rigoureux avant sa sortie et reçoit au moins un an de mises à jour de correction de bogues.

Long Term Version for Windows (3.34 LTR)

# 2. Notion de composition colorée : affichage des images

Dossier GOLBEY

• COMMUNE\_L93.shp : Les communes de France, shapefile projection RGF93 Lambert 93, le champ INSEE\_COM le code INSEE de la commune et CAN son code de canton.

#### • Le code du canton de GOLBEY : 8808

• Sentinel2 : sentinel\_2018\_08\_16.tif : Extrait d'une image satellite Sentinel 2A couvrant le Canton de Gogley (88) du 16/08/2018 10h40, 4 bandes : [B1=bleu, B2=vert, B3=rouge, B4=proche infrarouge], résolution 10 m, <u>non géoréférencée</u>.

#### jean-marc.gilliot@agroparistech.fr TD Télédétection avec QGIS 3.34

| Central wavelength | Resolution                                                                                         |                                                                                                    |                                                                                                    |
|--------------------|----------------------------------------------------------------------------------------------------|----------------------------------------------------------------------------------------------------|----------------------------------------------------------------------------------------------------|
| (μm)               | (m)                                                                                                | sentinel                                                                                                    | _2018_08_16                                                                                                    |
| 0.443              | 60                                                                                                 |                                                                                                    |                                                                                                    |
| 0.490              | 10                                                                                                 | B1                                                                                                    |                                                                                                    |
| 0.560              | 10                                                                                                 | B2                                                                                                    |                                                                                                    |
| 0.665              | 10                                                                                                 | B3                                                                                                    |                                                                                                    |
| 0.705              | 20                                                                                                 |                                                                                                    |                                                                                                    |
| 0.740              | 20                                                                                                 |                                                                                                    |                                                                                                    |
| 0.783              | 20                                                                                                 |                                                                                                    | _                                                                                                    |
| 0.842              | 10                                                                                                 | B4                                                                                                    |                                                                                                    |
|                    | Central wavelength<br>(μm)<br>0.443<br>0.490<br>0.560<br>0.665<br>0.705<br>0.740<br>0.783<br>0.842 | Central wavelength (μm)         Resolution (m)           0.443         60           0.490         10           0.560         10           0.665         10           0.705         20           0.740         20           0.783         20           0.842         10 | Central wavelength (μm)         Resolution           (μm)         (m)         sentinel           0.443         60         60           0.490         10         B1           0.560         10         B2           0.665         10         B3           0.705         20         60           0.740         20         60           0.783         20         60 |

Les données de réflectance sont codées entre 0 et 10000 en entier.

- Z clc\_vosges.shp : Corine Land Cover 2018 du département des Vosges
- CANTON\_GOLBEY\_L93.shp
   Les limites du Canton de Golbey.
- <sup>7</sup>/<sub>2</sub> Parcelles\_GOLBEY.shp : Les limites des parcelles agricoles sur le canton de Golbey.
- 🎏 routes\_princ\_BD\_topo.shp : Les routes principales de la BD topo. De l'IGN sur le canton.
- 🔏 sample.shp couche de points dont la nature de l'occupation du sol est identifiée

℅ roi\_1.shp et ၷ roi\_2.shp couches de ROI (region of interest) pour vérité terrain

Ajouter l'image Sentinel à QGIS et faire une composition colorée « vrai couleur »

Dans les propriétés de la couche 🧭 Symbologie regardez le rendu de bande raster

Rendu = Couleur à bandes multiples pour les images multispectrales

| Rendu des                    | s bandes raster                |     |      |
|------------------------------|--------------------------------|-----|------|
| Type de rendu                | u Couleur à bandes multiples 🔹 |     |      |
| Bande rouge                  | Bande 1 (Gray)                 |     |      |
|                              | Min 729                        | Max | 1463 |
| Bande verte                  | Bande 2                        |     |      |
|                              | Min 567                        | Max | 1583 |
| Bande bleue                  | Bande 3                        |     |      |
|                              | Min 340                        | Max | 1942 |
| Amélioration<br>du contraste | Étirer jusqu'au MinMax         |     |      |

La composition colorée consiste principalement à affecter les bandes spectrales de l'image aux composantes rouge, verte et bleue de l'écran.

Quand on clique par exemple en face de Bande rouge :

jean-marc.gilliot@agroparistech.fr TD Télédétection avec QGIS 3.34

| ▼ Rendu des   | bandes raster  |          |
|---------------|----------------|----------|
| Type de rendu | Non renseigné  |          |
| Bande rouge   | Bande 1 (Gray) | La liste |
|               | Bande 2        | spectra  |
|               | Bande 3        | l'écran. |
| Bande verte   | Bande 4        |          |

a liste qui s'affiche permet de choisir une bande pectrale de l'image pour l'affecter au rouge de écran.

La composition colorée consiste donc à choisir une bande pour le Rouge, une pour le Vert et une pour le Bleu.

Faire une composition colorée « vrai couleurs »

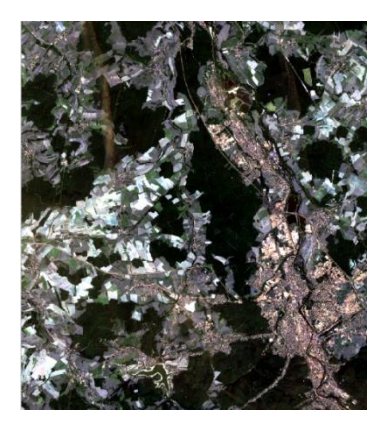

Bande image rouge (B1) » Rouge Bande image verte (B2) » Vert Bande image Bleue (B3) » Bleue

Il est très souvent nécessaire d'adapter le contraste de l'image pour qu'elle soit bien visible.

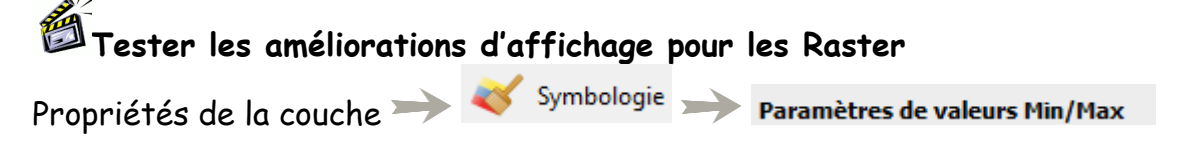

QGIS ajuste le contraste de l'image en fonction des bornes min et max des bandes, par défaut il coupe 2% des pieds de l'histogramme.

| <ul> <li>Paramètres de valeurs Min/Max</li> </ul> |                          |             |      |    |   |
|---------------------------------------------------|--------------------------|-------------|------|----|---|
|                                                   |                          |             |      |    |   |
|                                                   |                          |             |      |    |   |
| O Défini par l'utilisateu <u>r</u>                |                          |             |      |    |   |
| Bornes d'exclusion     des valeurs extrêmes       | 2.0                      | <b>\$</b> - | 98.0 | \$ | % |
| O Min / max                                       |                          |             |      |    |   |
| O Moyenne +/-<br>écart- <u>t</u> ype ×            |                          |             | 2.00 | \$ |   |
| Statistiques de l'emprise                         | Raster entier            |             |      | •  |   |
| Précision                                         | Estimation (plus rapide) |             |      | •  |   |

On peut augmenter ce pourcentage pour augmenter le contraste.

Il peut arriver que l'image soit presque complétement noire quand il y a une très grande différence dans l'image entre le max et le min, par défaut QGIS les calcul sur l'ensemble de l'image mais cela peut se changer avec : Statistiques de l'emprise :

Il y a trois possibilités Raster entier

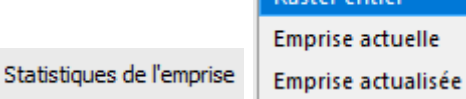

Raster entier : min / max calculés sur l'ensemble de l'image

Emprise actuelle : sur la zone actuellement affichée, et il garde ses bornes pour la suite quand on change de zoom ou de lieu.

Emprise actualisée : Qgis recalcul min / max à chaque fois qu'on scrool ou zoom

Emprise actualisée est à utiliser quand l'image est toute noire ou très très peu contrastée pour commencer à se repérer, en zoomant dans différent endroits.

Essayer Emprise actualisée en zoomant sur une forêt qui a l'air sombre :

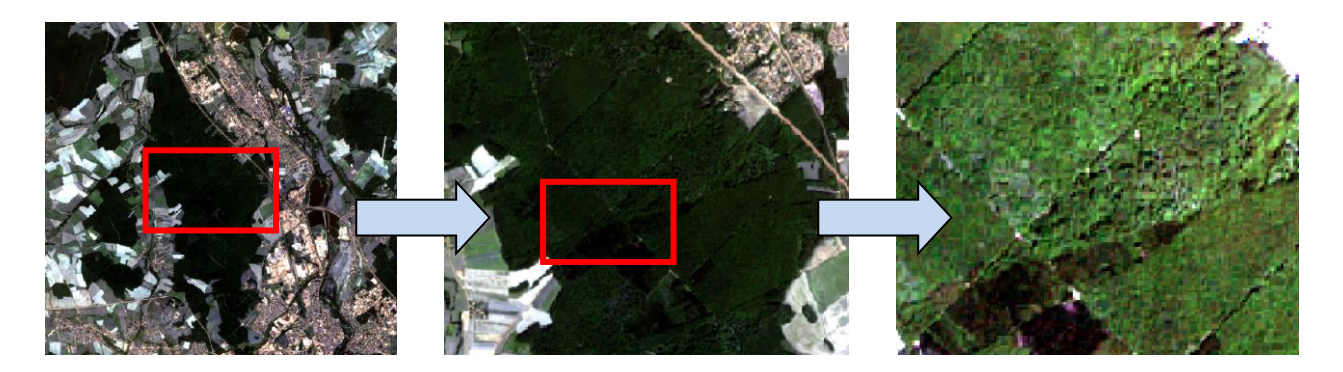

Si le contraste obtenu nous parait adapté pour l'ensemble de l'image on bascule alors en statistiques de l'emprise « Emprise actuelle » pour que QGIS le garde, quand on change de zoom.

Le bas de la boite de dialogue « rendu de la couche » permet de jouer directement sur luminosité, contraste, couleur (gamma) etc ...

| A reliad ac co | dene      |   |       |                 |     |                  |               |    |
|----------------|-----------|---|-------|-----------------|-----|------------------|---------------|----|
| Mode de fusion | Normal    |   |       | -               |     |                  | 👆 Réinitialis | er |
| Luminosité     |           | 0 | 0     | Contraste       |     |                  | 0             | -  |
| Gamma          | -0        |   | 1.00  | Saturation      |     | • <b>·</b> ····· | 0             | \$ |
| inverser les   | couleurs  |   |       | Niveaux de gris | Off |                  |               | •  |
| Teinte         | Coloriser |   | Force |                 |     |                  | 100%          | ÷  |

jean-marc.gilliot@agroparistech.fr TD Télédétection avec QGIS 3.34

Paramètre Ré-échantillonage lors des zooms (en bas de la boite de dialogue):

| ▼ Ré-échantillonnage                                                                                             |            |                           |   |  |  |  |
|----------------------------------------------------------------------------------------------------|------------|---------------------------|---|--|--|--|
| Zoom avant 🛛 Plus Proche Voisin 🚽 Ilus Proche Voisin 👻 Suréchantillonnage 2.00 🚳 🌩 🗌 Ré-échantillonnage anticipé |            |                           |   |  |  |  |
|                                                                                                    | Bilinéaire |                           | 1 |  |  |  |
| Style *                                                                                                    | Cubique    | OK Annuler Appliquer Aide |   |  |  |  |

Il faut distinguer le pixel qui est une cellule de la matrice image dans la mémoire de QGIS et le pixel d'affichage à l'écran : En fait le pixel écran est composé

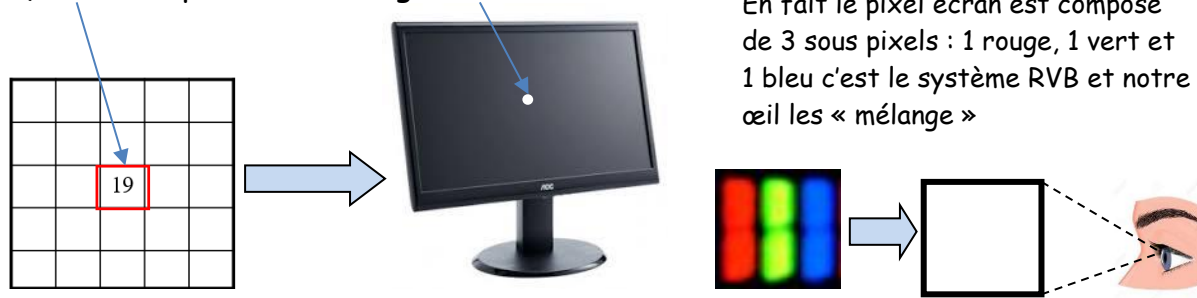

Quand on zoom, pour grossir virtuellement l'affichage, un pixel mémoire est alors répliqué sur plusieurs pixels écran.

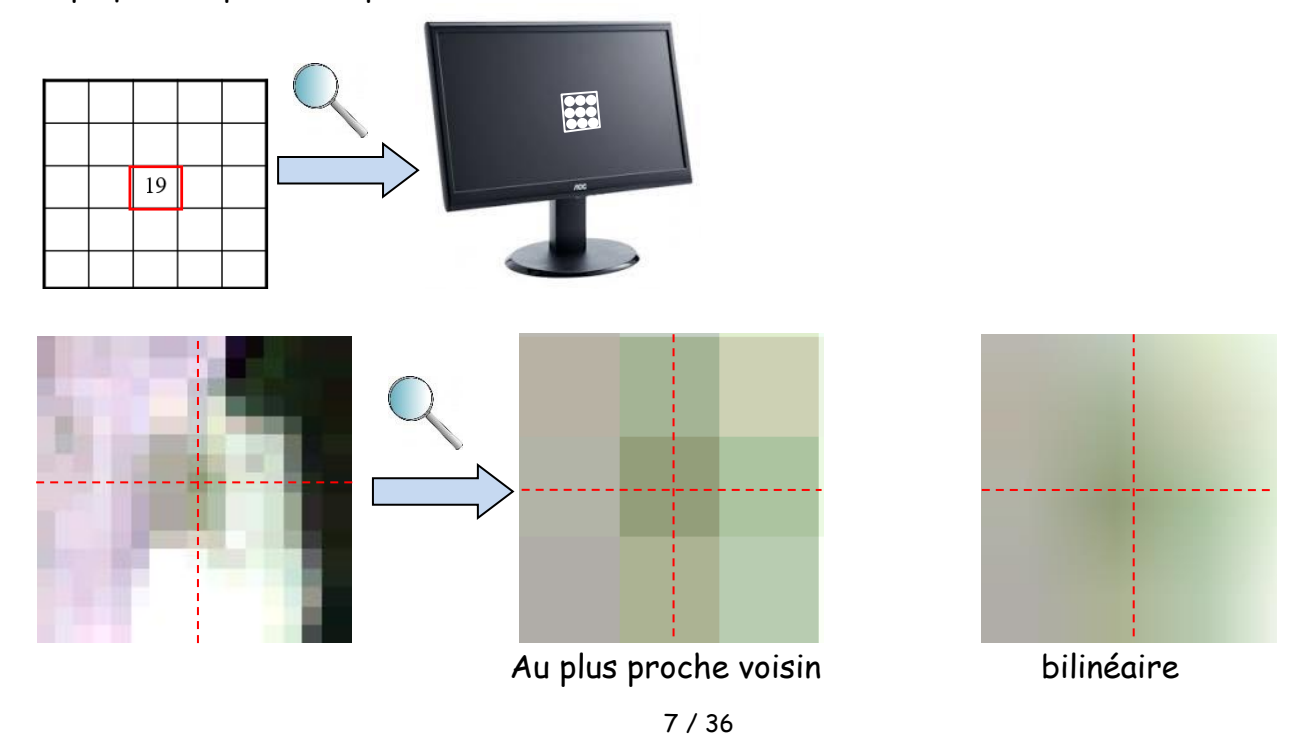

Dans la méthode au plus proche voisin tous les pixels écran garde la valeur du pixel mémoire, on voit alors virtuellement le carré du pixel mémoire grossir, dans la méthode bilinéaire les pixels écrans sont une moyenne des pixels mémoires autour de la position cela donne un affichage plus continu plus lisse (flou) mais on visualise moins l'échelle des données.

En télédétection on préfère la plupart du temps l'affichage au plus proche voisin pour pouvoir, dans certains cas analyser pixel à pixel les données.

Faire une composition colorée « fausse couleur » PIR / R / V dite aussi infra-rouge couleur (IRC).

C'est la composition colorée fausse couleur la plus classique pour les images avec infrarouge.

Bien repérer, dans le cas de cette image, quels sont les numéros des bandes qui correspondent respectivement au proche-infrarouge, au rouge et au vert.

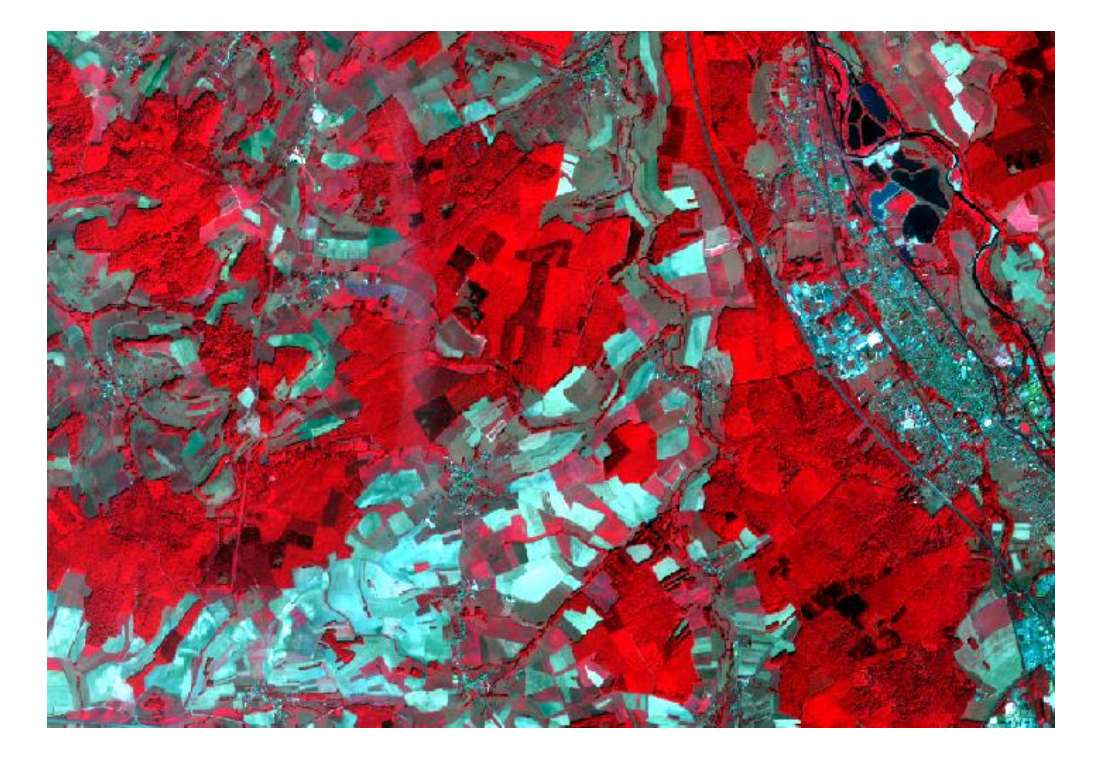

Les couleurs rouges correspondent aux espaces avec de la végétation chlorophyllienne (verte) car le PIR a été affecté au rouge dans la composition colorée, les zones bleutées ou verdâtres correspondent soit à des sols nus, des espaces urbanisés ou des cultures (céréales) mures qui sont jaunes sur le terrain (plus vert émeraude dans la compo.). Le rouge foncé correspond généralement aux forêts, où c'est l'ombre portée des houpiers des arbres sur les arbres voisins qui assombri le rouge. jean-marc.gilliot@agroparistech.fr TD Télédétection avec QGIS 3.34

# 3. <u>Géoréférencement d'une image satellitale</u>

Géoréférencer l'image Sentinel 2A, sur un fond en ligne OpenStreetMap ou IGN. Vous masquerez l'image par le contour du canton.

Les images satellitales Sentinel du programme européen Copernicus, sont livrées au téléchargement géoréférencées, ici le géoréférencement a été enlevé pour l'exercice.

Le géoréférencement dans QGIS est géré par le <u>Géoréférenceur GDAL</u>

| l'autil act danc | la manu « Cauchar » | . ‡ | Géoréférencer |
|------------------|---------------------|-----|---------------|
| LOUTH EST dans   | ie menu « couches » |     |               |

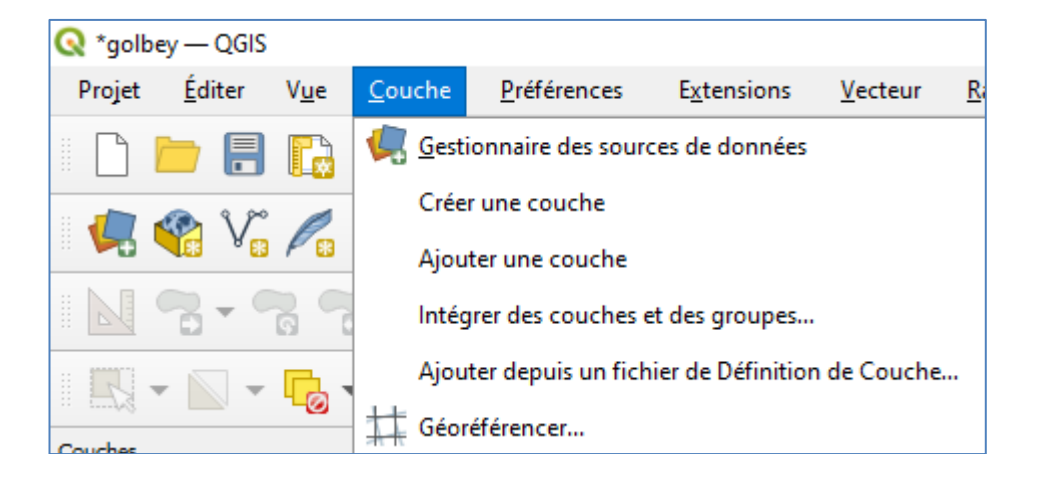

#### Fixer le SCR du projet en Lambert 93 (EPSG :2154)

| Q Propriétés du projet — SCR |                                                         |              |  |  |  |  |
|------------------------------|---------------------------------------------------------|--------------|--|--|--|--|
| Q                            | Système de Coordonnées de Référence (SCR) du Projet     |              |  |  |  |  |
| Général                      | Aucun SCR (ou projection inconnue ou non-terrestre)     |              |  |  |  |  |
|                              | Filtre                                                  |              |  |  |  |  |
| Métadonnées                  | Systèmes de Coordonnées de Référence récemment utilisés |              |  |  |  |  |
| Daramàtras de la             | SCR                                                     | ID Certifié  |  |  |  |  |
|                              | RGF93 v1 / Lambert-93                                   | EPSG:2154    |  |  |  |  |
|                              | WGS 84                                                  | EPSG:4326    |  |  |  |  |
| Æ                            | NTF (Paris) / Lambert zone II                           | EPSG:27572   |  |  |  |  |
| SCR                          | NTF (Paris) / France II                                 | EPSG:27582   |  |  |  |  |
|                              | NTF Lambert II carto                                    | IGNF:LAMB    |  |  |  |  |
|                              |                                                         | LOADS AUTO A |  |  |  |  |

Activer OSM OpenStreetMap) en fond, depuis l'explorateur de fichiers de QGIS, OSM va nous servir de référence géographique pour trouver des points de repère entre OSM et l'image Sentinel.

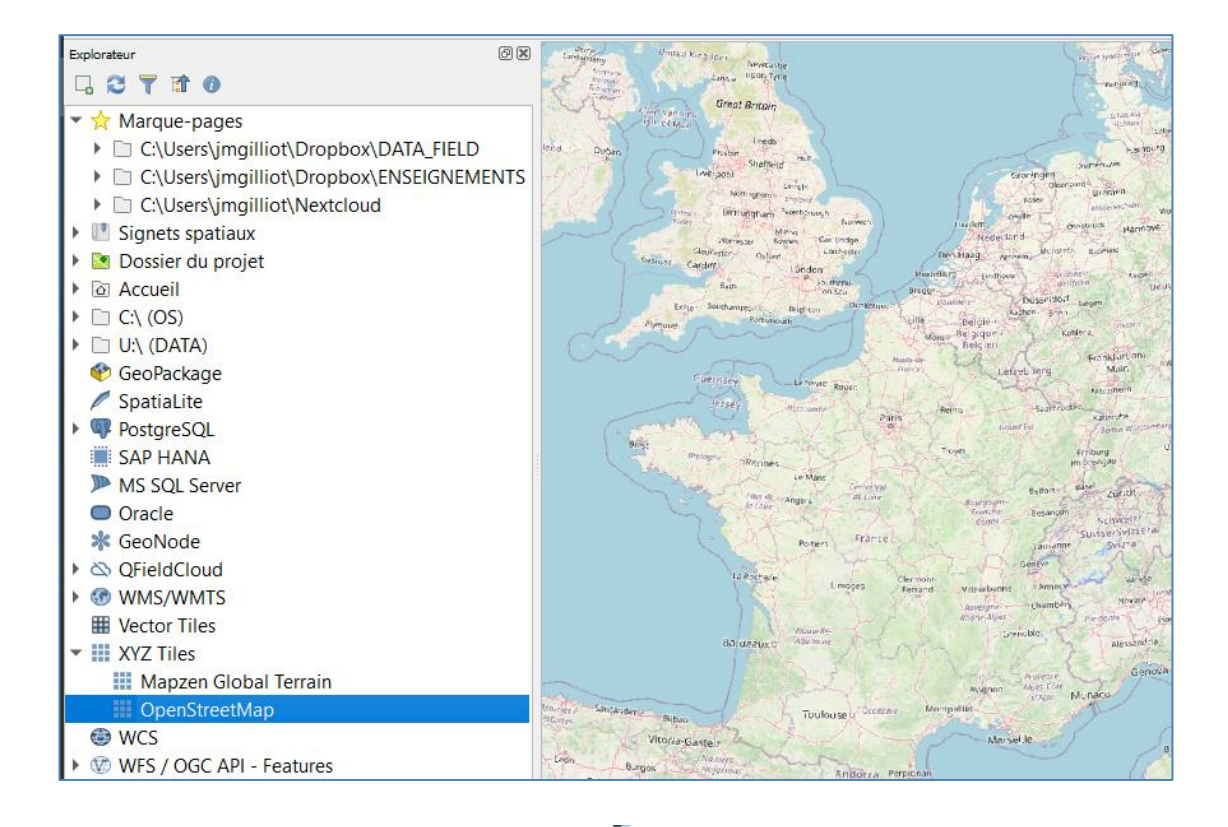

Ajouter depuis le dossier du projet

% CANTON\_GOLBEY\_L93.shp et zoomer dessus :

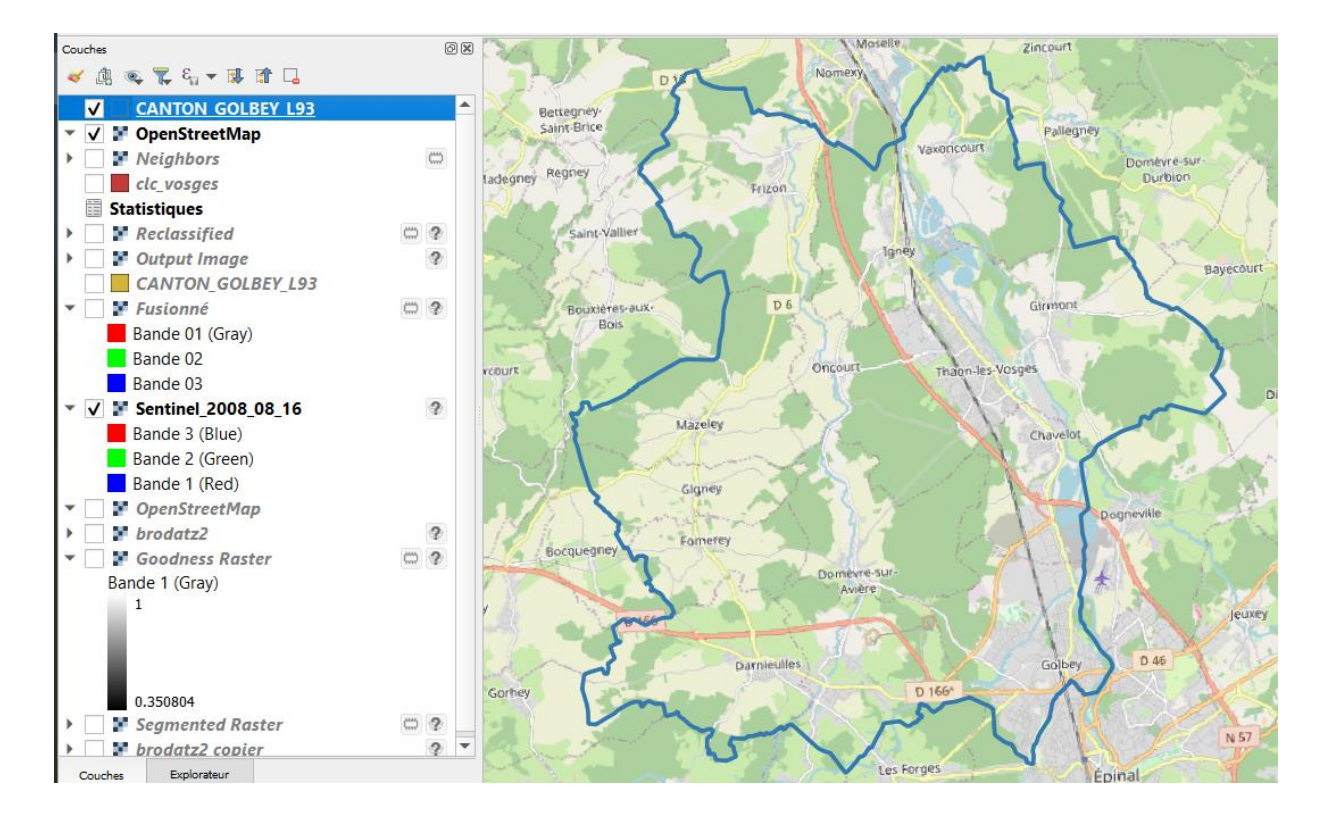

Comme l'image n'est pas géoréférencée elle ne peut pas apparaitre sur la position du canton et à l'échelle, on va donc la **géoréférencer** :

Ouvrir le module de Géoréférencement : Menu » Couche » 🛱 Géoréférencer...

#### Une fenêtre s'ouvre

Ajouter l'image Sentinel en cliquant sur 💼 depuis 📄 Sentinel2 😰 Sentinel\_2008\_08\_16

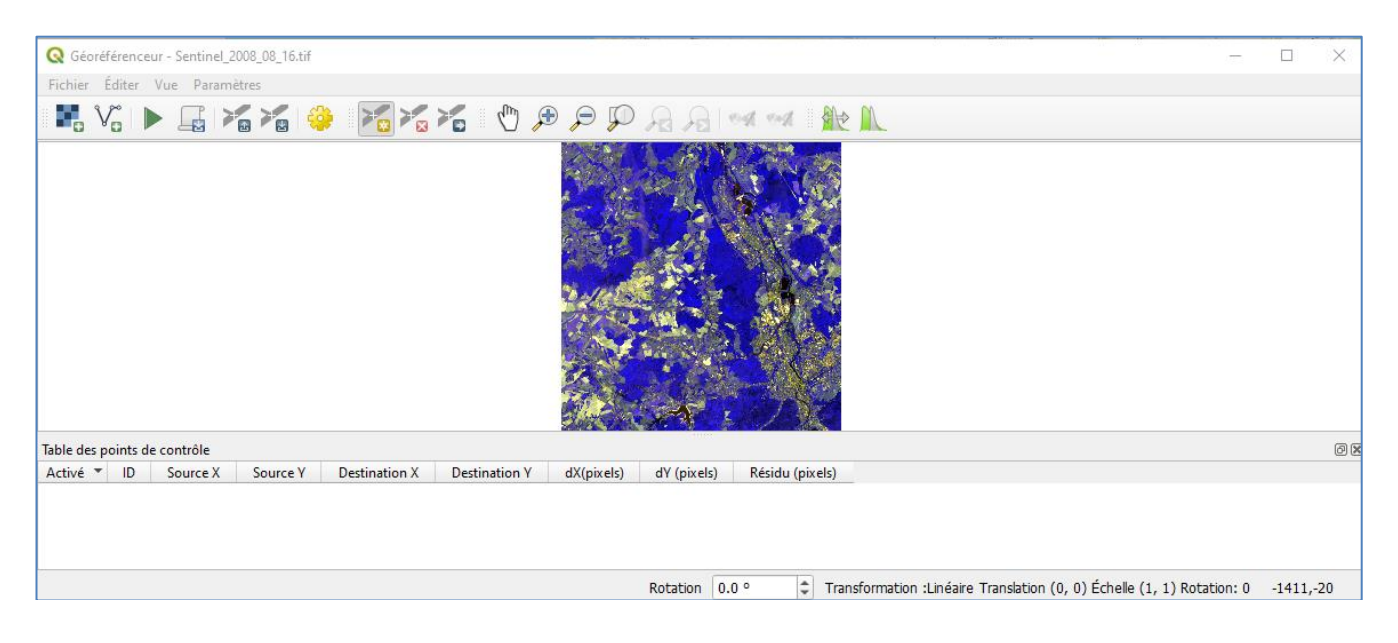

## Changer la composition colorée en : PIR / R / V (4/3/2) Dans Paramètres » Onglet source

Q Géoréférenceur - Sentinel\_2008\_08\_16.tif

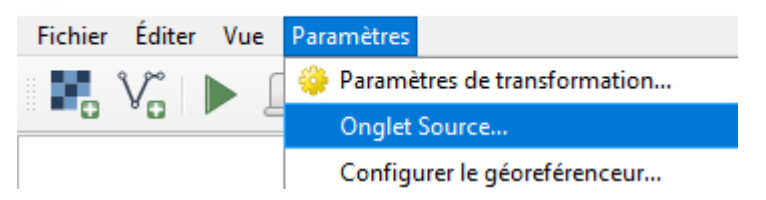

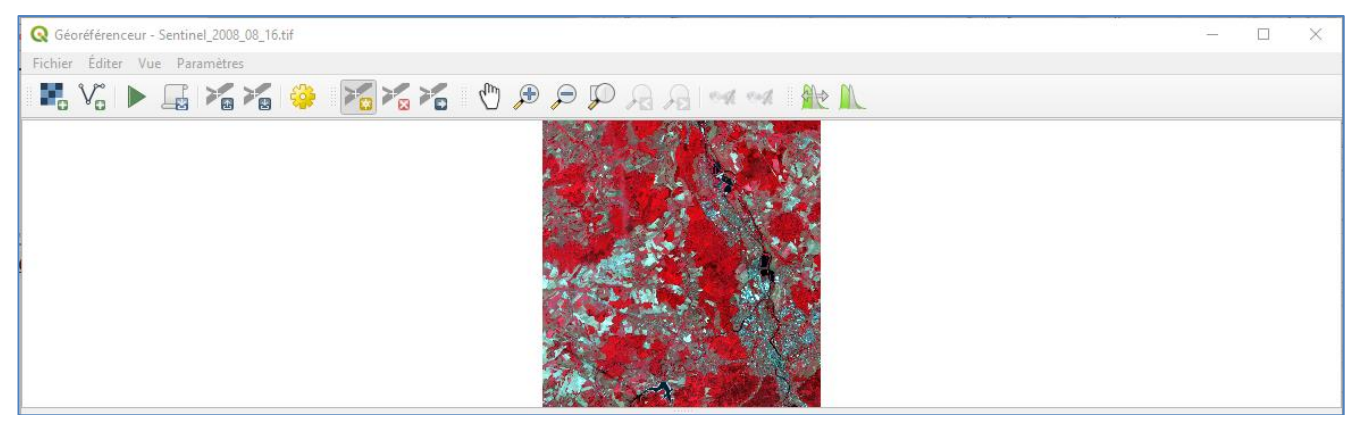

On peut afficher la fenêtre Géoréférencer dans la fenêtre principale de QGIS dans :

✔ Afficher la fenêtre de géoréférencement dans la fenêtre principale

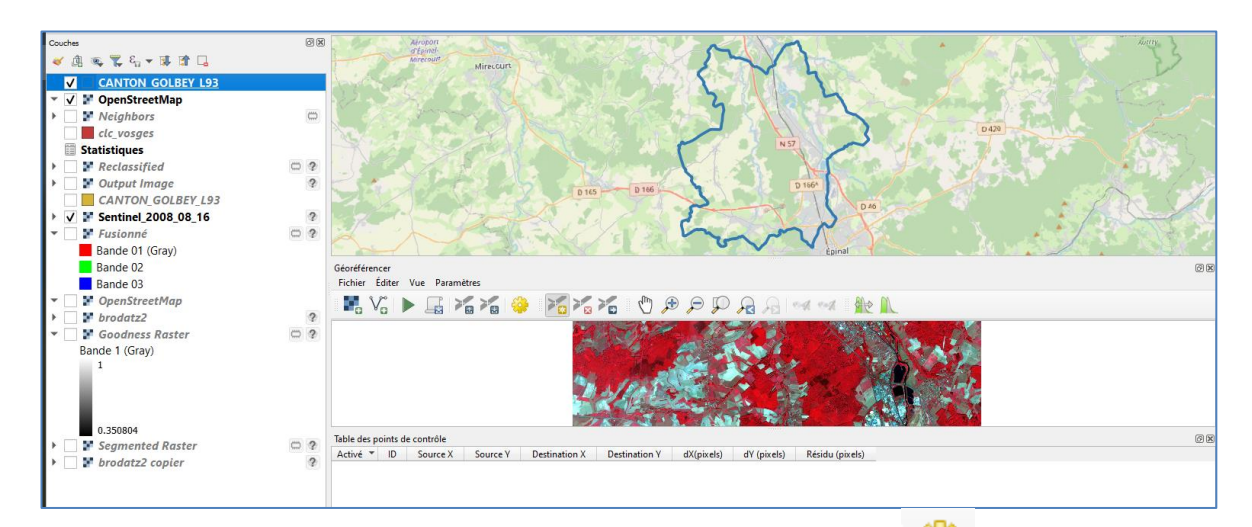

Fixer le SCR et les paramètres de la transformation avec

| Q Paramètres de transformatio | n >                                    |
|-------------------------------|----------------------------------------|
| Paramètres de transformation  | n                                      |
| Type de transformation :      | Polynomiale 1                          |
| SCR cible                     | EPSG:2154 - RGF93 v1 / Lambert-93 🔹 🔹  |
| Paramètres en sortie          |                                        |
| Fichier en sortie             | GOLBEY/Sentinel_2008_08_16_modifié.tif |
| Méthode de ré-échantillonn    | age Plus proche voisin                 |
| Compression :                 |                                        |
| Créer seulement un fich       | ier World (tranformation linéaire)     |
| / Charger dans le projet lors | sque terminé                           |

Nom du fichier résultat

Vous allez saisir une série de couple de points homologues, entre l'image Sentinel et OpenStreetMap, pour que QGIS puisse calculer le géoréférencement. Un couple de points homologues, ce sont deux points sur la même position géographique, l'un pris dans l'image satellite et l'autre pris sur OpenStreetMap :

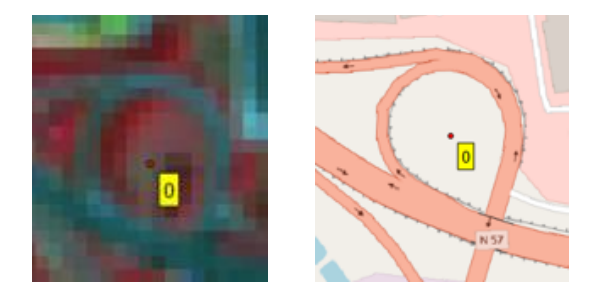

Le modèle polynomial de degré un, utilisé répond à l'équation ci-dessous (Gilliot, 1999) :

$$\begin{cases} X_L = C_1 x_i + C_2 y_i + C_3 \\ Y_L = C_4 x_i + C_5 y_i + C_6 \end{cases}$$

Gilliot J-M - « Transformations géométriques des images de télédétection » - 1999 - dans l'ouvrage : « Traitement des données de télédétection », Girard M.C., Girard C.M., **Dunod**, pp 255-276.

Avec  $X_L$ ,  $Y_L$  les coordonnées en mètres d'un emplacement en Lambert 93 dans OpenStreetMap et  $x_i$ ,  $y_i$  les coordonnées du même emplacement en pixels dans l'image non géoréférencée,  $C_1$ ,  $C_2$ ,  $C_3$ ,  $C_4$ ,  $C_5$  et  $C_6$  sont les constantes du polynôme. Les points homologues saisis par l'utilisateur de positions ( $X_L$ ,  $Y_L$ ) et ( $x_i$ ,  $y_i$ ) connues (cliquées par l'utilisateur) vont permettre à QGIS de résoudre le polynôme, c'est-à-dire en déterminer les constantes. Une fois le polynôme connu, l'équation sera appliquée à tous les pixels de l'image pour créer une nouvelle image avec une nouvelle géométrie géoréférencée, c'està-dire superposable à un fond cartographique en Lambert 93.

Il n'est pas toujours facile de repérer la même position entre l'image et la carte, commencez par repérer les plus gros objets : forêts, lacs, autoroutes ...

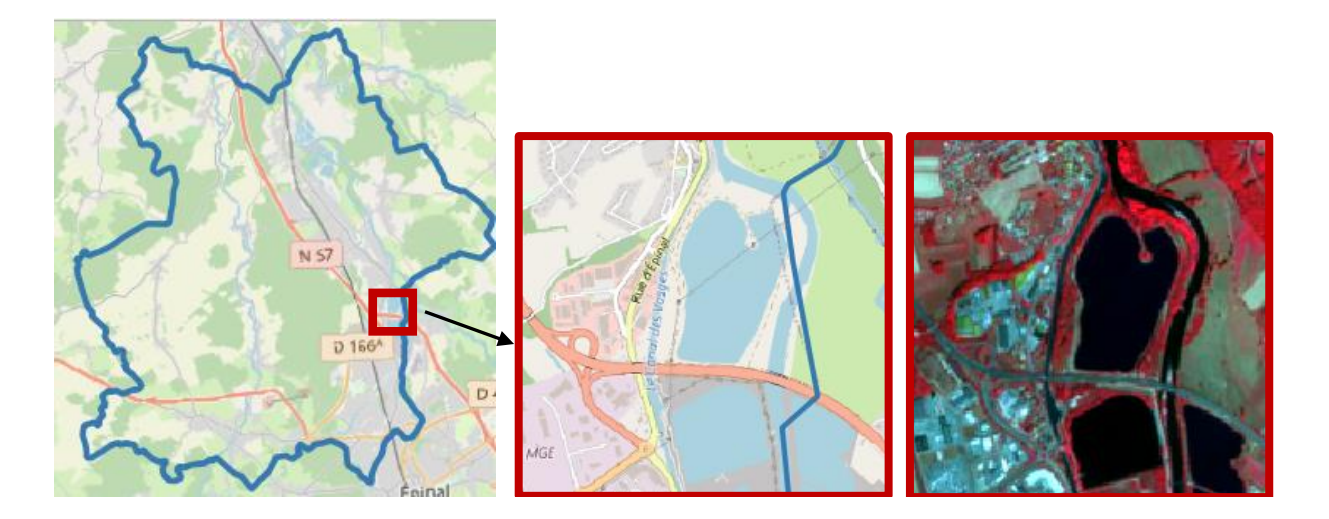

Choisir plutôt des objets anthropiques, qui sont précis géographiquement et stables dans le temps, <u>typiquement des croisements de routes</u>.

Attention dans la plupart des cartes, l'épaisseur des routes n'est pas à échelle, il ne faut donc pas placer un point au coin d'une intersection (croix rouge) de routes, mais à l'intersection des axes des deux routes (croix verte).

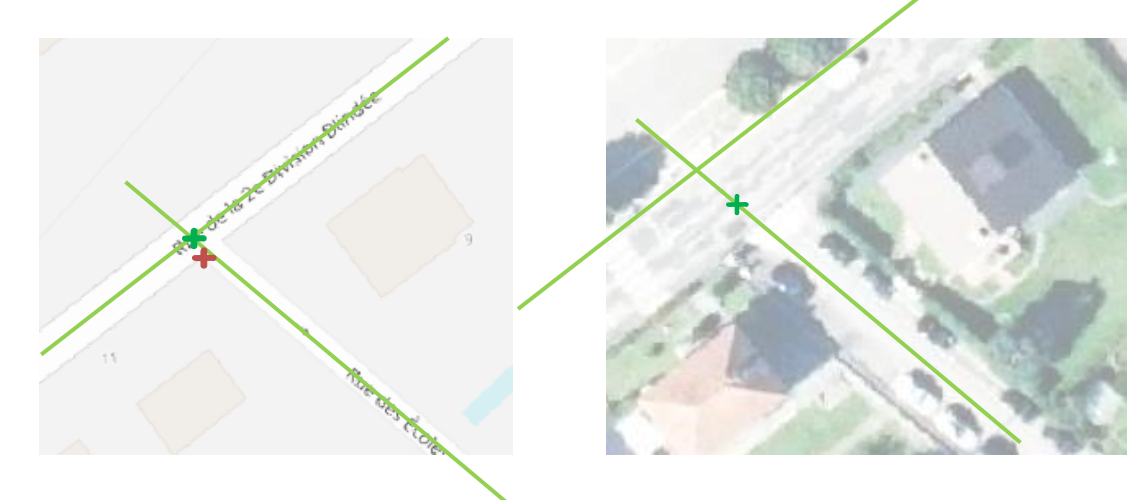

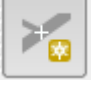

Saisir des points homologues ou GCP (Ground Control Point) avec le bouton

(10 m), on ne verra pas les petites routes visibles dans une photo aérienne comme ci-dessus.

Prendre comme premier point le centre du rond-point ci-dessous :

<u> Toujours cliquer en premier sur la couche à géoréférencer, ici Sentinel</u>

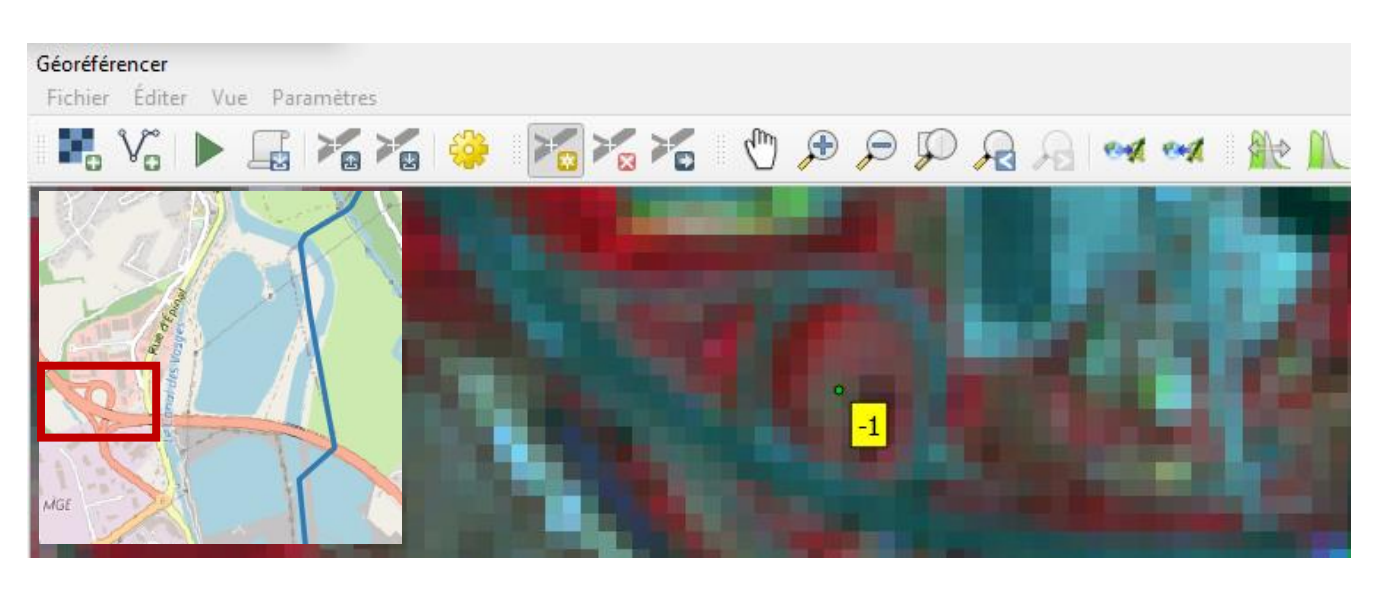

Dans la boite de dialogue qui apparait, cliquer sur *Pepuis le canevas de carte* 

| Q Saisir les coordonnées de la carte 🛛 🗡                                                                                                    |  |  |  |  |  |  |
|----------------------------------------------------------------------------------------------------|--|--|--|--|--|--|
| Entrez des coordonnées X et Y (DMS ( <i>dd mm ss.ss</i> ), DD ( <i>dd.dd</i> ) ou coordonnées projetées ( <i>mmmm.mm</i> )) qui correspondent avec le point sélectionné sur l'image. Éventuellement, cliquez sur le bouton du crayon et cliquez ensuite sur le point correspondant sur le canevas de carte de QGIS pour remplir les coordonnées du point. |  |  |  |  |  |  |
| X / Est                                                                                                    |  |  |  |  |  |  |
| Y / Nord                                                                                                    |  |  |  |  |  |  |
| EPSG:2154 - RGF93 v1 / Lambert-93                                                                                                    |  |  |  |  |  |  |
| ✓ Cacher automatiquement la fenêtre de géoréférencement                                                                                                    |  |  |  |  |  |  |
|                                                                                                    |  |  |  |  |  |  |
| OK Depuis le canevas de carte Annuler                                                                                                    |  |  |  |  |  |  |

#### Et cliquer sur le centre du rond-point sur OpenStreetMap et Valider par

OK

Le premier point est saisi :

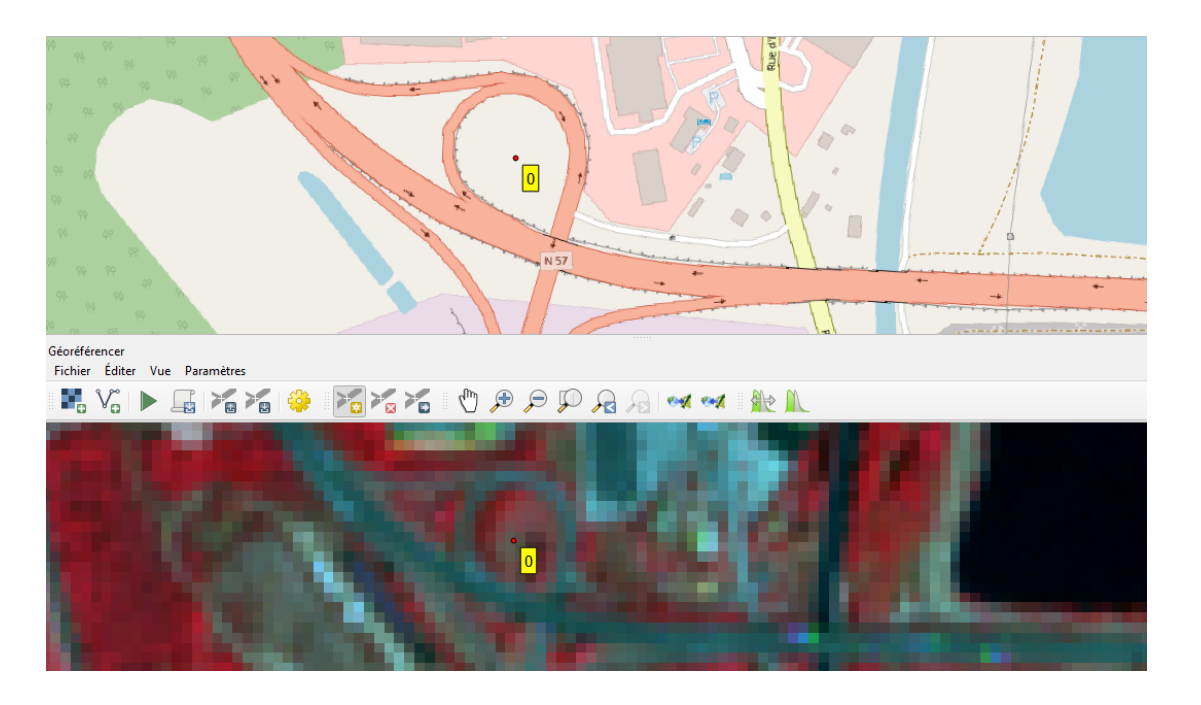

#### Afficher la table des points homologues : Vue » Panneaux » Table des points

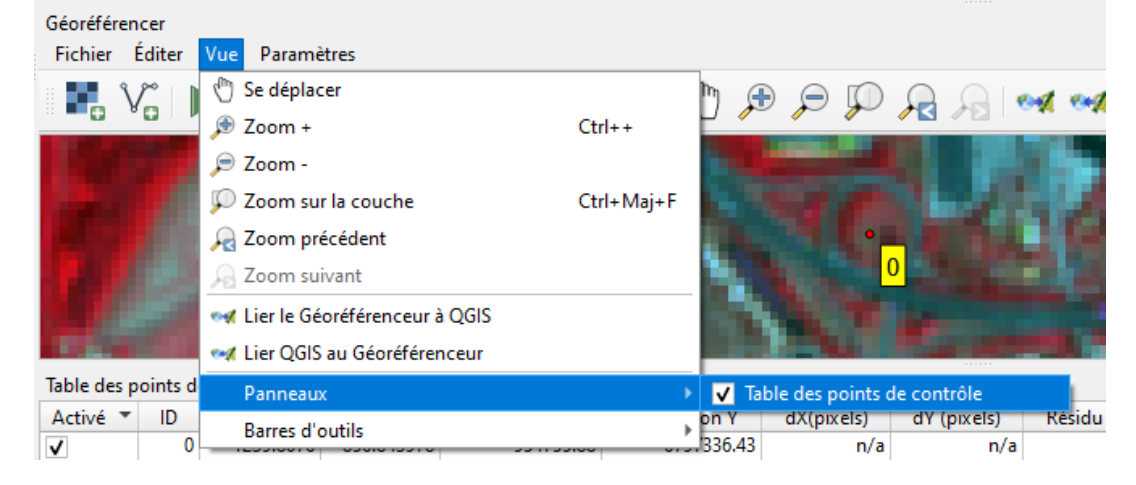

#### Géoréférencer Fichier Éditer Vue Paramètres L 🖓 R R 🔅 🔀 K K 🖑 🔊 🗩 R en en Table des points de contrôle Activé 🔻 ID Destination X Source X Source Y Destination Y dX(pixels) dY (pixels) Résidu (pixels) 1239.8076 -856.843978 954755.88 6797336.43 0 n/a n/a n/a

#### La table apparait :

Source = coordonnées du point dans l'image Sentinel en pixels Destination = coordonnées du point sur OpenStreetMap en Lambert 93 (mètres) Dx, Dy, Résidu = les erreurs (ne peuvent être calculées qu'avec au moins 4 points) Prendre entre 4 et 10 points, les répartir sur le pourtour du canton.

# <u>Il ne faut pas concentrer les points dans une zone, mais les répartir sur le pourtour de l'image ou de la zone d'intérêt (ici le canton).</u>

Quand vous avez plusieurs points les deux affichages peuvent être liés pour se « déplacer » en même temps, quand on zoom ou scroll dans une fenêtre l'autre se déplace en même temps, c'est pratique pour trouver les points suivants :

| Géoréférencer  |                                 |      |
|----------------|---------------------------------|------|
| Fichier Éditer | Vue Paramètres                  |      |
| V.             | 🖑 Se déplacer                   |      |
|                | 🔎 Zoom +                        | Ctrl |
|                | 🔎 Zoom -                        |      |
|                | 💭 Zoom sur la couche            | Ctrl |
|                | , Zoom précédent                |      |
|                | 🔎 Zoom suivant                  |      |
|                | 🛹 Lier le Géoréférenceur à QGIS |      |
|                |                                 |      |
|                |                                 |      |

# Dès que vous avez au moins quatre points les erreurs sont calculées :

| Table des points de contrôle |    |            |             |               |               |            |             |                 |
|------------------------------|----|------------|-------------|---------------|---------------|------------|-------------|-----------------|
| Activé 🔻                     | ID | Source X   | Source Y    | Destination X | Destination Y | dX(pixels) | dY (pixels) | Résidu (pixels) |
| ✓                            | 0  | 1239.8076  | -856.843978 | 954755.88     | 6797336.43    | 0.190202   | 0.016399    | 0.190908        |
| ✓                            | 1  | 542.719486 | -1137.5329  | 947786.46     | 6794531.97    | -0.345848  | -0.029818   | 0.347131        |
| ✓                            | 2  | 973.957598 | -324.873748 | 952097.83     | 6802647.08    | -0.313032  | -0.026988   | 0.314193        |
| <b>v</b>                     | 3  | 546.837355 | -708.578630 | 947837.66     | 6798813.96    | 0.468677   | 0.040408    | 0.470416        |

dX = erreur en X, dY en Y et **Résidu = erreur en distance euclidienne en Pixels**.

On voit que les résidus sont inférieurs à 1 pixel, donc les points sont bien positionnés, il faudrait en prendre un peu plus pour être sûr de la qualité. L'erreur maxi. d'environ 0.5 correspond donc à une erreur de 5 mètres pour un pixel Sentinel à 10 m.

Enregistrer régulièrement les points dans un fichier, pour ne pas perdre son travail en cas de plantage de QGIS.

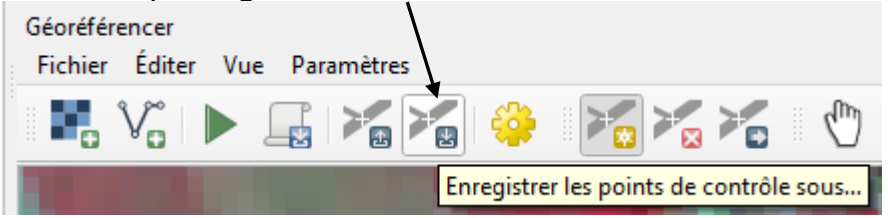

On applique maintenant le modèle à toute l'image avec **n**, l'image va être **rectifiée** (déformée) pour être **géoréférencée**.

Une nouvelle image est générée et est chargée <u>dans le projet QGIS</u> : **Sentinel\_2008\_08\_16\_modifié** 

Le résultat est maintenant bien géoréférencé par rapport à OpenStreetMap

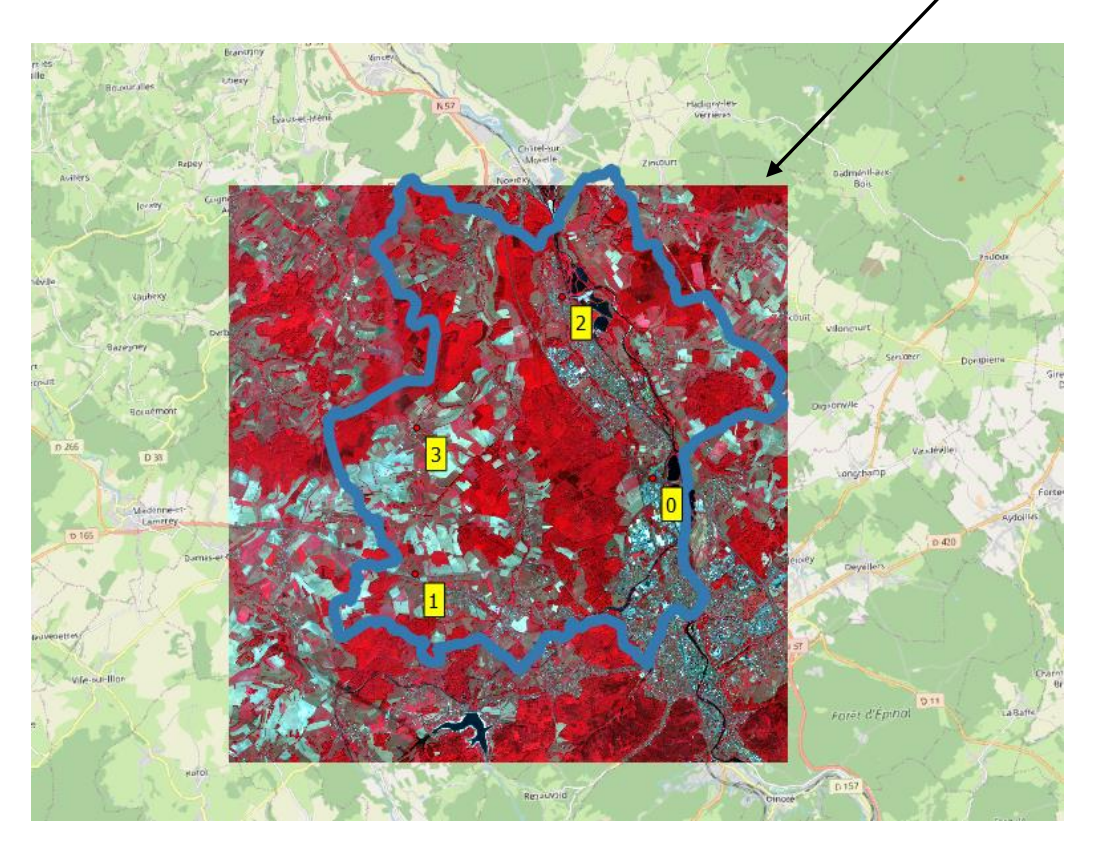

Ajouter la couche <sup>75</sup> routes\_princ\_BD\_topo.shp</sup> il s'agit des routes principales issues de la base de données IGN « BD topo », vérifier leur bonne superposition visuellement avec l'image Géoréférencée.

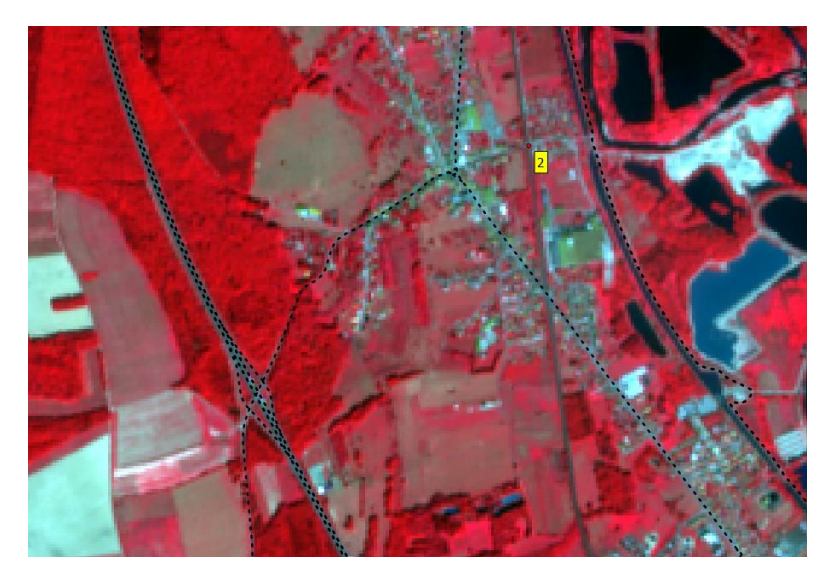

✓ ··· routes\_princ\_BD\_topo
 ✓ I Sentinel\_2008\_08\_16\_modifié

Les routes ont l'air bien centrées sur l'image, il faut beaucoup zoomer et se déplacer dans toute l'image pour vérifier que le géoréférencement est bon partout :

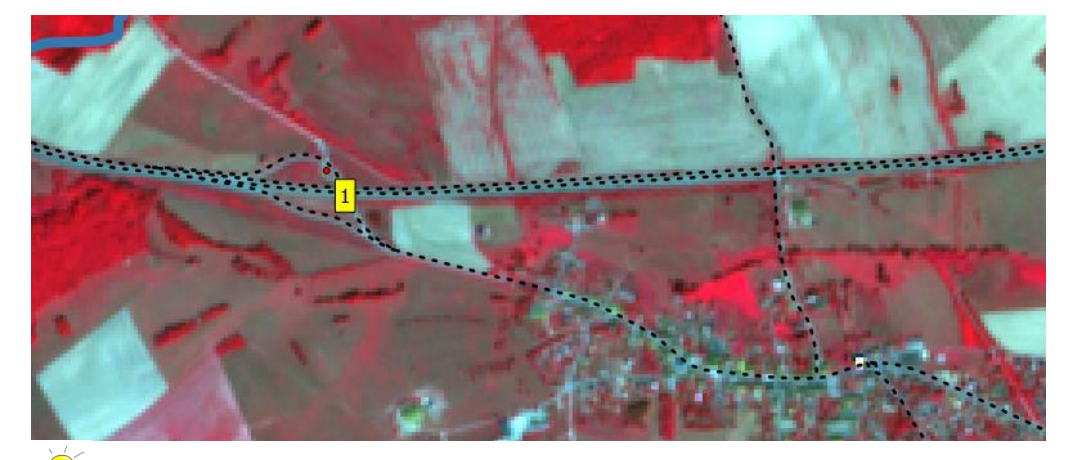

Bien regarder les décalages avec les routes dans toutes les directions (Nord/Sud Est/Ouest), il peut y avoir un biais systématique dans une direction.

Le modèle polynomial est un <u>modèle de déformation globale</u> (le même pour tous les pixels de l'image) moyen, il peut être inadapté dans certains endroits précis, par exemple en cas de topographie marquée, dans ce dernier cas il faut utiliser un modèle particulier dit **d'OrthoRectification**, qui utilise en plus un MNA (Modèle Numérique d'Altitude) pour tenir compte de la topographie, c'est ce qui est utilisé pour produire les photos. Aériennes de l'IGN dites « **ortho-photos** », on parle aussi « **d'Ortho-Images** ».

<sup>2</sup>La plupart des données d'imagerie actuellement distribuées en téléchargement sont fournies en **ortho-image**, mais on peut être amené à géoréférencer soit même des images historiques anciennes.

TD Télédétection jean-marc.gilliot@agroparistech.fr avec QGIS 3.34

## 4. Notion de « signature » spectrale des objets dans les images

4.1 Codage numérique des pixels, réflectances et comptes numériques

Sentinel\_2008\_08\_16\_modifié Sur votre image géoréférencée précédemment : En composition colorée fausses couleurs IRC

Consulter les propriétés de la couche Sentinel dans 🥡 Information

# Les points les plus importants à regarder

# Information du fournisseur

| Largeur         | 1634                                           |
|-----------------|------------------------------------------------|
| Hauteur         | 1827                                           |
| Type de         | UInt16 - nombre entier non signé de seize bits |
| Donnée          |                                                |
| Description du  | GTiff                                          |
| Driver GDAL     |                                                |
| Métadonnées     | GeoTIFF                                        |
| Taille du Pixel | 10.00037998776008585,-9.976518336069766235     |

# Système de coordonnées de référence (SCR)

| NomEPSG:2154 - RGF93 v1 / Lambert-93UnitésmètresBandes |         |                |                |                  |  |  |  |
|--------------------------------------------------------|---------|----------------|----------------|------------------|--|--|--|
| Nombre de<br>bandes                                    | 4       |                |                |                  |  |  |  |
| Nombre                                                 | Bande   | Pas de données | Min            | Max              |  |  |  |
| 1                                                      | Bande 1 | n/a            | 675.000000000  | 7168.000000000   |  |  |  |
| 2                                                      | Bande 2 | n/a            | 250.000000000  | 6200.000000000   |  |  |  |
| 3                                                      | Bande 3 | n/a            | 271.000000000  | 14011.0000000000 |  |  |  |
| 4                                                      | Bande 4 | n/a            | 202.0000000000 | 11059.0000000000 |  |  |  |

Le format d'image est le GeoTIFF c'est le plus classique pour toutes les données raster aujourd'hui, Taille du pixel est la résolution de 10m, on remargue qu'un pixel peut ne pas être parfaitement carré, le SCR (référentiel géographique), le nombre de bandes spectrales. Type de données est le codage informatique des pixels, UInt16 veut dire unsigned interger on 16 bits = entier non signé codé sur 16 bits.

UInt16 permet de représenter des entiers non signés entre 0 et 65535 (2<sup>16</sup> -1). On trouve aussi souvent des images codées en Byte (octet en français) qui sont des entiers non signés sur 8 bits : entre 0 et 255 (2<sup>8</sup> - 1) et des images en float (réels) sur 32 ou 64 bits.

Consulter dans - <sup>Sentinel2</sup> les informations / métadonnées de l'image d'origine :

Dans le dossier HTML cliquer sur UserProduct\_index.html

Une page s'affiche dans le navigateur web avec des informations de l'image :

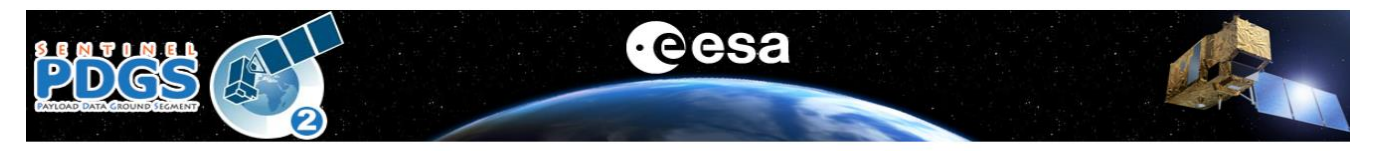

#### User product metadata

#### **Product Info**

| Product uri                                                       | Processing level | Product type | Processing baseline | Generation time             | Preview image ur |
|-------------------------------------------------------------------|------------------|--------------|---------------------|-----------------------------|------------------|
| S2A_MSIL2A_20180816T104021_N0208_R008_T31UFQ_20180816T190612.SAFE | Level-2A         | S2MSI2A      | 02.08               | 2018-08-16T19:06:12.000000Z | Not applicable   |

Datatake GS2A\_20180816T104021\_016450\_N02.08

On y trouve des informations sur : le satellite, les date/heure d'acquisition, l'orbite, la qualité de l'image, l'emprise, le taux de couverture nuageuse etc ...

Repérer le niveau de traitement effectué sur l'image (processing level) Product Info

| Product uri                                                       | Processing level | Product type | Processing baseline | Generation time             |
|-------------------------------------------------------------------|------------------|--------------|---------------------|-----------------------------|
| S2A_MSIL2A_20180816T104021_N0208_R008_T31UFQ_20180816T190612.SAFE | Level-2A         | S2MSI2A      | 02.08               | 2018-08-16T19:06:12.000000Z |

# Sentinel-2 MSI User Guide - Product Types

SENTINEL-2 products available for Users are listed in Tables 1 and 2.

| Туре            | Code     | Description                                                                   | Users           | Production &<br>Distribution                     |
|-----------------|----------|-------------------------------------------------------------------------------|-----------------|--------------------------------------------------|
|                 | Level-1B | Top-Of-Atmosphere radiances in<br>sensor geometry                             | Expert<br>Users | Systematic generation and online distribution    |
| User<br>Product | Level-1C | Top-of-atmosphere reflectances in<br>cartographic geometry                    |                 | Systematic generation                            |
| Product         | Level-2A | Atmospherically corrected Surface<br>Reflectances in cartographic<br>geometry | All Users       | Systematic generation<br>and online distribution |

Ici : Level-2A L'image est en réflectance et corrigée des effets de l'atmosphère, c'est le niveau de traitement que l'on recherche le plus souvent.

Les réflectances peuvent varier par définition entre 0 et 1 (ou 100%), comme elles sont codées en Uint16 elles sont entre 0 et 10000 en entier, cela permet de prendre deux fois moins de place qu'en réel pour une précision acceptable.

ÉCliquer en différents endroits de l'image avec konstruction pour visualiser les réflectances dans les différentes longueurs d'onde.

| Resultats de Fidentification          |        |             |
|---------------------------------------|--------|-------------|
| 2   R 🟦 🗱   🗞   D 👄                   | 🥂 👻 🖌  |             |
| Entité                                | Valeur | Déflectance |
| sentinel_2018_08_16_geo               | 0      | Reflectunce |
| sentinel_2018_08_16_geo               |        | 0.0750      |
| Bande 1                               | 752    | 0.0752      |
| Bande 2                               | 614    | 0.0614      |
| Bande 3                               | 357    | 0.0357      |
| Bande 4                               | 3693   | 0.3693      |
| · · · · · · · · · · · · · · · · · · · |        | 0.0070      |

## 4.2 Signatures spectrales

Ajouter la couche <sup>16</sup> sample.shp sur l'image Sentinel.

Il s'agit de plusieurs points dont la nature de l'occupation du sol est identifiée dans le champ « objet »

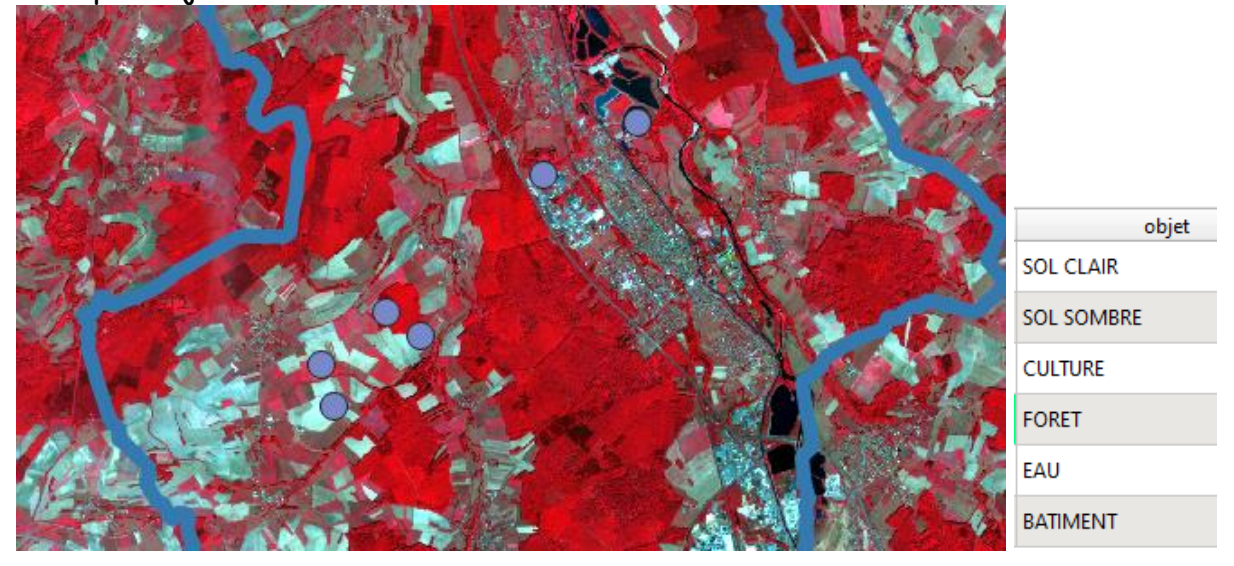

| Q Prélèvement des valeurs rasters vers ponctuels |  |  |  |  |  |  |
|--------------------------------------------------|--|--|--|--|--|--|
|                                                  |  |  |  |  |  |  |
| Parametres Journal                               |  |  |  |  |  |  |
| Couche source                                    |  |  |  |  |  |  |
| ° sample [EPSG:2154]                             |  |  |  |  |  |  |
|                                                  |  |  |  |  |  |  |
| Entité(s) sélectionnée(s) uniquement             |  |  |  |  |  |  |
| Couche raster                                    |  |  |  |  |  |  |
| Fentinel_2008_08_16_modifié [EPSG:2154]          |  |  |  |  |  |  |
| Préfixe de la colonne en sortie [optionnel]      |  |  |  |  |  |  |
| B                                                |  |  |  |  |  |  |
| Echantillonné                                    |  |  |  |  |  |  |
| U:/temp/temp/GOLBEY/signatures.xlsx              |  |  |  |  |  |  |
|                                                  |  |  |  |  |  |  |

Préfixe « B\_ » (Bande)

#### Créer un fichier Excel en sortie

#### Ouvrir le fichier dans Excel

|     | А  | В          | С    | D    | E    | F    |
|-----|----|------------|------|------|------|------|
| 1 i | id | objet      | B_1  | B_2  | B_3  | B_4  |
| 2   |    | SOL CLAIR  | 1494 | 1708 | 2245 | 2842 |
| 3   |    | SOL SOMBRE | 1293 | 1352 | 1698 | 2419 |
| 4   |    | CULTURE    | 923  | 1013 | 748  | 3234 |
| 5   |    | FORET      | 746  | 572  | 347  | 2002 |
| 6   |    | EAU        | 819  | 629  | 374  | 312  |
| 7   |    | BATIMENT   | 2881 | 2871 | 3025 | 2905 |

On a pour chaque objet, le Compte Numérique (CN) ou DN (Digital Number) en anglais dans chaque bande spectrale. Ici les valeurs sont en réflectances (entre 0 et 10000) Faire un graphique « séries » en X les bandes et en Y la réflectance

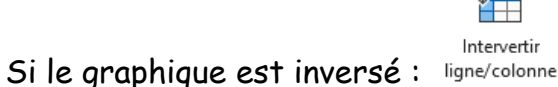

Ĥ

🔎 On préfère quelque fois le terme de « **réponse** » à celui de « **signature** ».

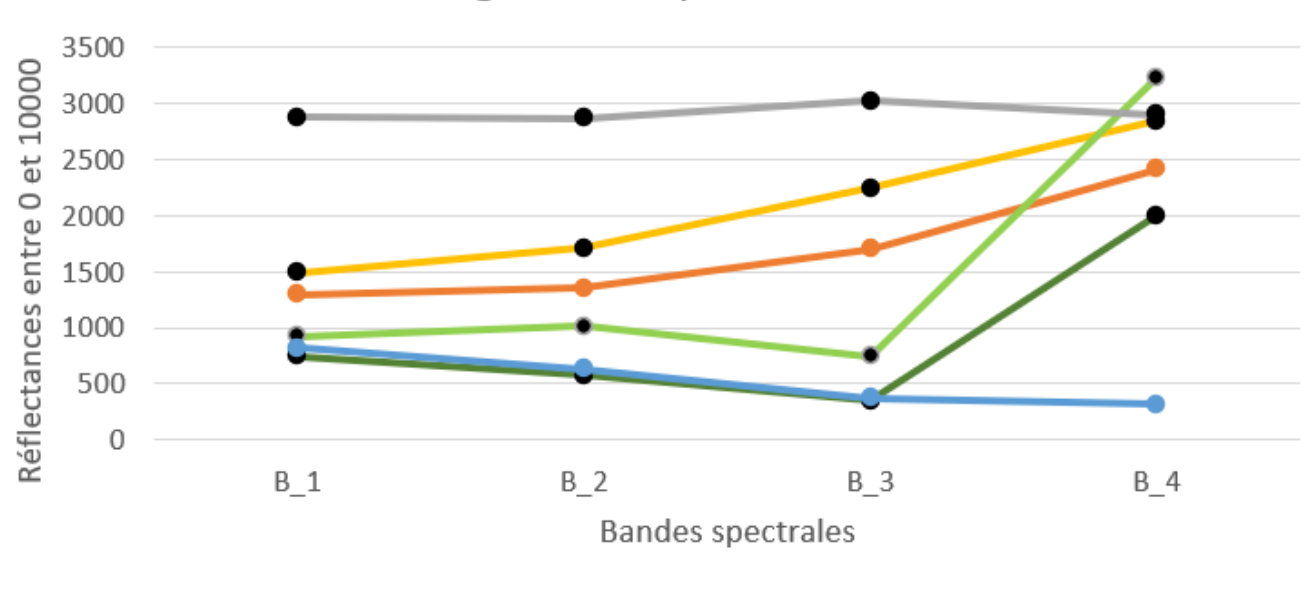

signatures spectrales

● SOL CLAIR ● SOL SOMBRE ● CULTURE ● FORET ● EAU ● BATIMENT

Comparer les courbes végétations chlorophylliennes (vertes) versus les autres, en particulier en regardant B\_4 (proche infra-rouge) vs les autres bandes.

## Comparer sol clair versus sol sombre

On parle de droite des sols pour la variation de la réflectance des sols en fct de la longueur d'onde.

# Comparer Forêt et culture

Commenter la courbe de l'eau par rapport aux autres.

Comparer Sol clair et bâtiment : Notion de confusion spectrale

Refaire l'analyse précédent mais en utilisant une surface sur les objets (polygone) plutôt qu'un point, pour intégrer la variabilité spectrale des objets. Mettre les moyennes et écarts types sur vos graphiques : 🗱 🍑 🔇 Analyse raster 🍑 🏶 Statistiques de zone

# 5. Utilisation des indices de Télédétection

# <u>5.1 Indices : exemple de l'indice de végétation NDVI pour extraire une culture</u>

## Dossier GOLBEY

Le NDVI ou « Normalized difference vegetation index » est le plus connu des indices de télédétection, c'est un indice de végétation, conçu pour faire ressortir la végétation chlorophyllienne :

$$NDVI = \frac{PIR - R}{PIR + R}$$

Avec PIR la réflectance dans la bande proche infra-rouge et R dans la bande rouge. *Le NDVI peut varier de -1 à 1* 

#### Un indice est calculé par combinaison arithmétique de plusieurs bandes spectrales d'une image de télédétection.

Sur votre image géoréférencée précédemment : 🏋 Sentinel\_2008\_08\_16\_modifié

Calculer puis cartographier la surface, en hectares de maïs, par commune, dans le canton de Golbey, à partir de l'image satellite Sentinel 2A du mois d'aout

On fera l'hypothèse qu'en aout seules les parcelles en maïs sont encore végétalisées (biomasse verte). Calculer un NDVI puis le seuiller (NDVI > 0.2) pour isoler les zones en végétation verte dans les parcelles.

Pour le calcul des indices utiliser une calculatrice Raster, par exemple :

☆ → Q Analyse raster → <sup>\*</sup> Calculatrice raster

# 5.2 Indices : exemple d'un indice de végétation dans le visible : VARI

Certaines caméras ne possèdent pas de bande proche-infrarouge, des indices de végétations ont été proposés qui n'utilisent que les bandes du visible comme l'indice VARI (Visible Atmospherically Resistant Index).

$$VARI = \frac{V - R}{V + R - B}$$

Avec V (vert), R (rouge) et B (bleu)

Gitelson, A., et al. Vegetation and Soil Lines in Visible Spectral Space: A Concept and Technique for Remote Estimation of Vegetation Fraction." International Journal of Remote Sensing 23 (2002): 2537-2562.

Comparer visuellement le résultat du VARI avec le NDVI

## 5.3 Indices : exemple de l'indice de brillance des sols agricoles

L'indice de brillance (IB) est défini par :

IB = √PIR<sup>2</sup> + R<sup>2</sup>
Avec PIR la réflectance dans la bande proche infra-rouge et R dans la bande rouge.
Calculer et cartographier la « brillance » des sols nus des parcelles agricoles
en trois classes. Analyse raster → Calculatrice raster
Isoler dans les images les parcelles agricoles, puis <u>les parcelles en sol nu</u>, puis calculer l'IB et l'afficher en trois classes (Légende par valeurs uniques).
Calculer le pourcentage de chacune des classes précédentes dans l'ensemble des sols nus agricoles du canton.
Analyse raster → Reclassification par table

# <u>5.4. Potentialités des images Landsat pour l'identification et la délimitation</u> <u>des prairies humides du département de l'Aube par indice d'humidité.</u>

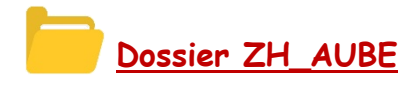

- Sous-dossier LANDSAT : image Landsat 07 géoréférencée du 15/02/2003 (département de l'Aube) en Compte Numérique (CN). Format GeoTiff, la projection est WGS\_1984\_UTM\_Zone\_31N

- DEPARTEMENT.SHP : le shape des départements français (Lambert 93)
- Communes\_aube.shp : le shape des communes de l'Aube
- Corine\_aube\_2000.shp : le shape de Corine Land Cover 2000

Les bandes de Landsat 7 :

Band 1 Visible bleu (0.45 - 0.52  $\mu$ m) 30 m Band 2 Visible vert (0.52 - 0.60  $\mu$ m) 30 m Band 3 Visible rouge (0.63 - 0.69  $\mu$ m) 30 m Band 4 Near-Infrared (0.77 - 0.90  $\mu$ m) 30 m Band 5 Short-wave Infrared (1.55 - 1.75  $\mu$ m) 30 m Band 6 Thermal (10.40 - 12.50  $\mu$ m) 60 m Low Gain / High Gain Band 7 Mid-Infrared (2.08 - 2.35  $\mu$ m) 30 m Band 8 Panchromatic (PAN) (0.52 - 0.90  $\mu$ m) 15 m

## Outils QGIS utiles :

- Masquage géographique sous QGIS avec un masque vecteur :

 $\stackrel{\text{\tiny{\scale}}}{\Rightarrow} \stackrel{\text{\tiny{\scale}}}{\Rightarrow} GRASS \stackrel{\text{\tiny{\scale}}}{\Rightarrow} \stackrel{\text{\tiny{\scale}}}{\Rightarrow} r.mask.vect$  $\stackrel{\text{\tiny{\scale}}}{\Rightarrow} \stackrel{\text{\tiny{\scale}}}{\Rightarrow} GDAL \stackrel{\text{\tiny{\scale}}}{\Rightarrow} Extraction raster \rightarrow \stackrel{\text{\tiny{\scale}}}{\Rightarrow} Découper un raster selon une couche de masque$ 

- Reprojection rapide

Clic droit sur la couche Exporter Enregistrer sous Cela permet de créer un GeoTiff et on peut aussi changer le SCR (projection)

- Renommer une couche : clic droit sur la couche 🛹 menu 🛹 Renommer la couche
- Formule arithmétique et masquage logique avec les calculatrices Raster :

- Statistiques zonales

 $3 \times 10^{10}$  Analyse raster  $\rightarrow 3 \times 10^{10}$  Statistiques de zone

Construire un masque (couche binaire) des surfaces d'eau libre en utilisant l'indice normalisé d'humidité NDWI<sub>McFeeters</sub> (McFeeters 1996). Vous masquerez votre carte par le contour du département de l'Aube.

$$\text{NDWI}_{\text{McFeeters}} = \frac{Green - NIR}{Green + NIR}$$

Identification des zones de praires « humides » en utilisant l'indice normalisé d'humidité NDWIGAO (B.C. GAO, 1996) et Corine Land Cover (code Corine 231 pour les

prairies). Vous utiliserez la bande 5 de Landsat pour le SWIR. Vous masquerez votre carte par le contour du département de l'Aube.

$$NDWI_{GAO} = \frac{NIR - SWIR}{NIR + SWIR}$$

Considérez NDWIGAO > 0.2 comme « humide » pour les prairies

🙆 Cartographier le pourcentage de prairies qui sont « humides » par commune.

McFeeters, S. K. (1996). The use of the Normalized Difference Water Index (NDWI) in the delineation of open water features. *International journal of remote sensing*, 17(7), 1425-1432.

Gao, B. C. (1996). NDWI—A normalized difference water index for remote sensing of vegetation liquid water from space. *Remote sensing of environment*, 58(3), 257-266.

# 6. <u>Approches par régression linéaire entre radiométrie et variable</u> <u>d'intérêt</u>

# <u>6.1 Prédiction de la teneur en carbone organique (CO) des sols par</u> <u>Télédétection</u>

Dossier PVPA

## Outils QGIS utiles :

 $\stackrel{\text{\tiny{$\&$}}}{\longrightarrow} \stackrel{\text{\tiny{$\&$}}}{\bigoplus} \text{GDAL} \longrightarrow \text{Extraction raster} \xrightarrow{\text{\tiny{$\boxtimes$}}} \text{Découper un raster selon une couche de masque}$  $\\ \stackrel{\text{\tiny{$\&$}}}{\longrightarrow} \stackrel{\text{\tiny{$\otimes$}}}{\bigoplus} \text{Analyse raster} \longrightarrow \stackrel{\text{\tiny{$\otimes$}}}{\implies} \text{Prélèvement des valeurs rasters vers ponctuels}$  $\\ \stackrel{\text{\tiny{$\otimes$}}}{\implies} \stackrel{\text{\tiny{$\otimes$}}}{\bigoplus} \stackrel{\text{\tiny{$\otimes$}}}{\bigoplus} \text{Analyse raster} \longrightarrow \stackrel{\text{\tiny{$\otimes$}}}{\implies} \text{Statistiques de zone}$ 

#### a) Construction du modèle de prédiction

Vous allez établir, par un calcul de régression linéaire, un modèle mathématique permettant de prédire la teneur en carbone organique des sols à partir des comptes numériques de l'image spot (dans les zones de sol nu).

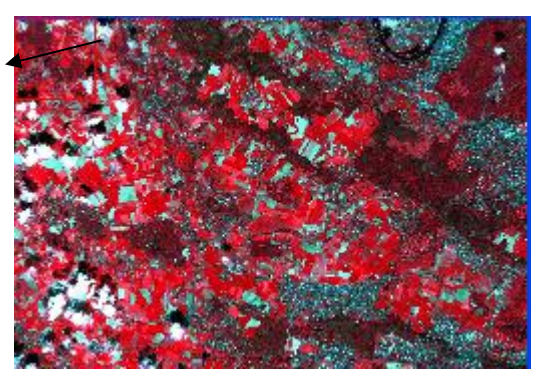

Ouvrir l'image Spot5 : spot5\_pvpa.tif

Il s'agit d'une image spot5 du 27 avril 2010. Cette image a été re-échantillonnée à 10m de résolution. Il s'agit d'une image GeoTiff,

Charger le fichier de la zone d'étude au format

shapefile : pvpa.shp

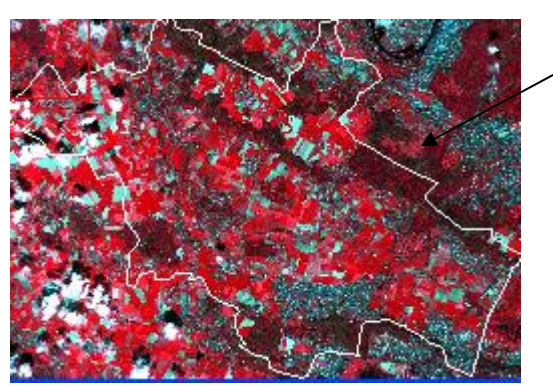

Masquer l'image par la zone définie par PVPA

Charger le fichier analyses\_CO.shp

Il s'agit de 11 points de mesures dans des parcelles agricoles en sol nu au moment de la prise de vue spot, où ont été effectués des analyses sur des prélèvements de sol.

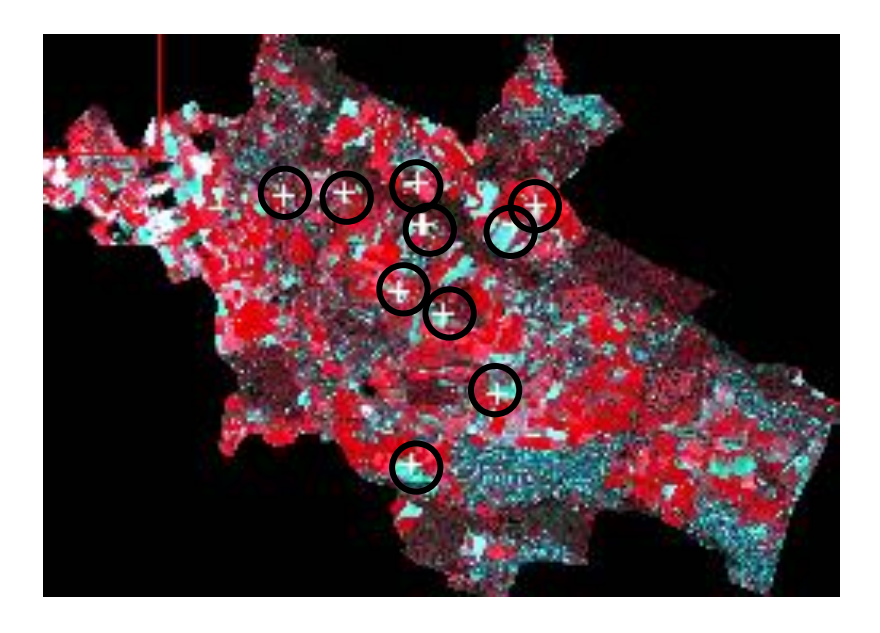

Extraire les comptes numériques de l'image spot sur les 11 points de terrain.

Les valeurs extraites de l'image dans les 4 bandes

| 6 | Q Echantillonné — Total des entités: 11, Filtrées: 11, Sélectionnées: 0 |               |               |          |          |          |           |     |     |     |
|---|-------------------------------------------------------------------------|---------------|---------------|----------|----------|----------|-----------|-----|-----|-----|
|   |                                                                         |               |               |          |          |          |           |     |     |     |
|   | pixels                                                                  | Х             | Y             | XS1      | XS2      | XS3      | CO        | B_1 | B_2 | B_3 |
| 1 | 05a1-1                                                                  | 572055.244036 | 127284.362808 | 0.102535 | 0.152281 | 0.20012  | 19.100000 | 116 | 179 | 184 |
| 2 | 20e1-1                                                                  | 569709.858952 | 132503.328129 | 0.129153 | 0.176226 | 0.226965 | 9.530000  | 127 | 199 | 211 |
| 3 | 13c2-1                                                                  | 569592.420701 | 133770.598216 | 0.165519 | 0.227018 | 0.282366 | 8.430000  | 138 | 217 | 224 |
| 4 | 01c1-1                                                                  | 572549.116387 | 132466.737073 | 0.168053 | 0.232224 | 0.287903 | 12.300000 | 135 | 219 | 222 |

Les teneurs en CO (carbone organique) sont exprimées en q / kg

Faire un fichier dans Excel ou dans OpenOffice regroupant la teneur en carbone (CO) et les comptes numériques des 11 points.

| Les teneur | rs en CO sont ( | exprimées | eng/kg   | 1        |          |           |            |
|------------|-----------------|-----------|----------|----------|----------|-----------|------------|
| PIXELS     | Х               | Y         | XS1      | XS2      | XS3      | CO        | RASTERVALU |
| 05a1-1     | 572055,24       | 127284,36 | 0,102535 | 0,152281 | 0,200120 | 19,100000 | 115        |
| 20e1-1     | 569709,86       | 132503,33 | 0,129153 | 0,176226 | 0,226965 | 9,530000  | 129        |
| 13c2-1     | 569592,42       | 133770,60 | 0,165519 | 0,227018 | 0,282366 | 8,430000  | 138        |
| 01c1-1     | 572549,12       | 132466,74 | 0,168053 | 0,232224 | 0,287903 | 12,300000 | 135        |
| 09b2-1     | 569441,41       | 125135,90 | 0,145878 | 0,204217 | 0,252743 | 11,900000 | 128        |
| 17d2-1     | 570421,25       | 129705,64 | 0,121343 | 0,168926 | 0,221257 | 15,300000 | 112        |
| 11a2-1     | 569065,67       | 130372,32 | 0,117489 | 0,167830 | 0,216407 | 17,800000 | 121        |
| 19a1-1     | 567353,97       | 133429,13 | 0,142465 | 0,198129 | 0,251890 | 12,200000 | 124        |
| 20d2-1     | 569835,56       | 132441,94 | 0,133502 | 0,180642 | 0,234845 | 10,600000 | 130        |
| 20a1-2     | 565483,38       | 133365,80 | 0,098267 | 0,141464 | 0,192121 | 16,200000 | 111        |
| 01a2-1     | 573210,51       | 133045,80 | 0,169073 | 0,235445 | 0,300579 | 10,800000 | 132        |

Faire un graphique de points X, Y et Ajouter la droite de régression (courbe de tendance)

Afficher l'équation de la droite ainsi que le coefficient de Pearson. Pour obtenir la relation CO = fonction (DN de Band1)

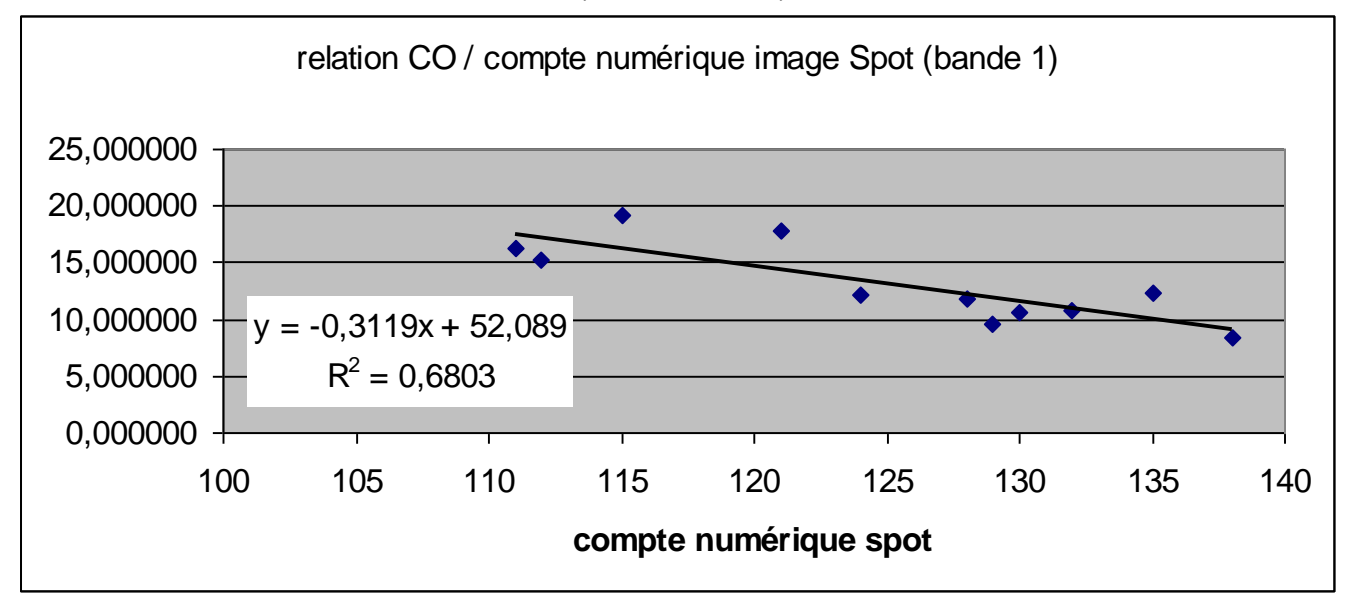

Appliquer votre équation à l'image SPOT afin de créer une carte de teneur en matière organique des sols.

Notre formule n'étant valable que sur sol nu, on va masquer la carte de CO par ces parcelles.

Charger le fichier RPG.shp

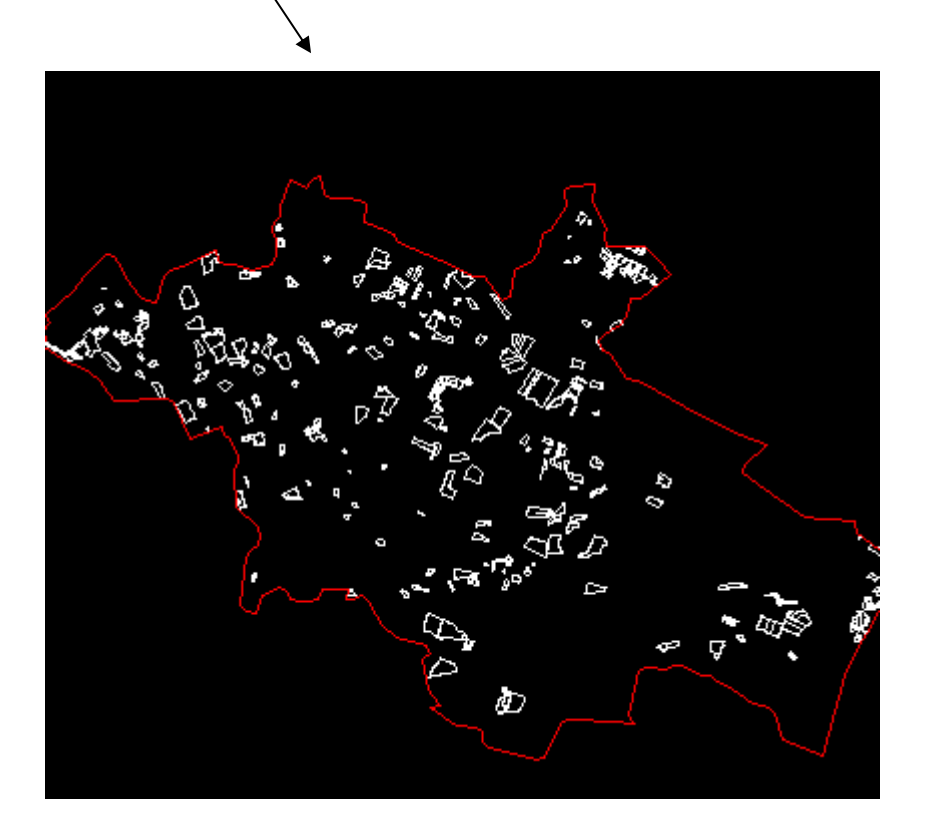

Il s'agit de parcelles issues du Référentiel Parcellaire Graphique (RPG) des agriculteurs de la plaine de Versailles, on a ici retenue des parcelles qui sont en sol nu.

Le modèle peut prédire des valeurs négatives : mettre à zéro ces valeurs

b) Appliquer votre équation du modèle à l'image SPOT afin de créer une carte de teneur en matière organique des sols.

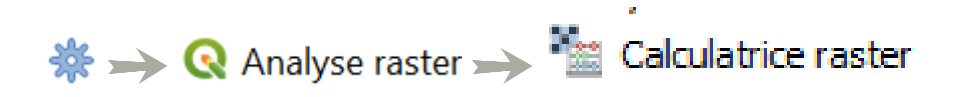

Notre formule n'étant valable que sur sol nu, on va masquer la carte de CO par ces parcelles.

Charger le fichier des parcelles agricoles du RPG.shp

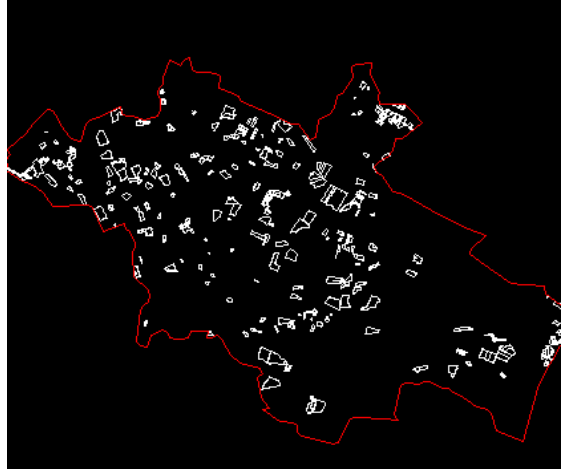

Il s'agit de parcelles issues du Référentiel Parcellaire Graphique (RPG) des agriculteurs de la plaine de Versailles, <u>on a sélectionné les parcelles qui sont en sol nu</u>.

Le modèle peut prédire des valeurs négatives : mettre à zéro ces valeurs

#### c) Validation de la prédiction

Utiliser le fichier validation\_analyse\_CO.shp pour valider votre prédiction.

Ce fichier contient 12 points de terrain avec leur teneur en CO, ces points ne doivent pas avoir été utilisés pour construire le modèle.

Construire une régression entre votre carte de CO prédite et les teneurs en CO mesurées sur les points de validation.

Interpréter le coefficient de Pearson (R<sup>2</sup>) : quelle est la qualité de votre modèle ?

Calculer la RMSEP de votre prédiction :

$$RMSEP = \sqrt{\frac{\sum_{i=1}^{n} (yi - y_p)^2}{n}}$$

Où RMSEP: erreur quadratique moyenne de la prédiction sur les données de validation

y<sub>i</sub> : le CO mesuré

- $y_p$  : le CO prédit sur le jeu de données de validation
- n : le nombre d'échantillons

#### d) Faire un modèle de prédiction du CO à partir de l'indice de brillance des sols

# <u>6.2 Prédiction de la biomasse de cultures par Phénotypage automatique par</u> <u>drone</u>

#### PHENOTYPAGE\_DRONE

Il s'agit d'un essai agronomique en micro-parcelles de 5m × 1.25m de mélange de Blé et de pois, certaines parcelles sont en « pure » et d'autres en « mélange » :

Les blés : TITLIS, BERGAMO

Les pois : FLAMBO et AVIRON

Un essai INRAE (UMR GQE) sur une parcelle expérimentale de la Ferme INRAE « du Moulon » (91).

BLE\_POIS.tif Orthomosaïque RVB (visible) produite par imagerie drone le 25/03/2022. Vol avec un drone DJI Phantom 4 RTK à 7m de hauteur. Résolution échantillonnée à 5 mm (la résolution initiale était de 1.5 mm).

Ttif Une seconde parcelle en blé (mêmes conditions)

1/2 micro\_parcelles\_pois.shp Le découpage de l'essai BLE\_POIS en micro-parcelles

<sup>7</sup> rangs.shp</sup> Les rangs de blé ou pois dans les micro-parcelles (7 rangs / micro-parcelle)

<sup>7</sup> maille\_20cm.shp Découpage de chaque micro-parcelle en une grille de 20 cm de maille.

<sup>3</sup> sample\_terrain.shp Placettes de prélèvement de la biomasse sur le terrain pour pesée des plantes au laboratoire, pour les deux parcelles « BLE\_POIS » et « T »

Il WEIGHT.x1sx Résultat des pesées de plante sur les placettes de prélèvement.

Cartographier les micro-parcelles « BLE\_POIS » en 3 classes : blé pure, pois pur, et mélange blé-pois.

#### <u>6.2.1 Création d'un modèle de prédiction de la biomasse des cultures de l'essai Blé / pois par régression à partir de l'orthoimage drone</u>

Créer une couche pour isoler la masse verte des plantes dans l'image, utiliser pour ce faire l'indice de télédétection VARI.

$$VARI = \frac{V-R}{V+R-B}$$

Avec V (vert), R (rouge) et B (bleu)

Vous seuillerez votre VARI, pour obtenir une couche binaire (vert / pas vert) par exemple avec : VARI > 0

jean-marc.gilliot@agroparistech.fr TD Télédétection avec QGIS 3.34

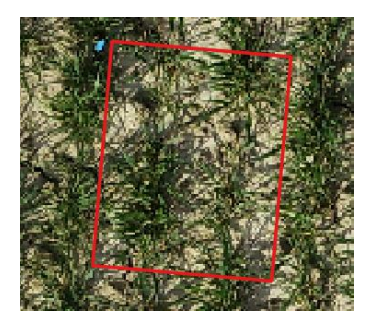

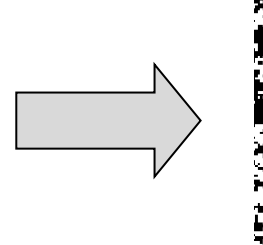

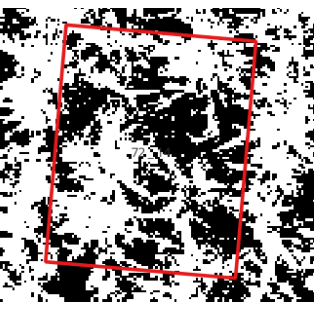

Calculer la Fraction verte ou FCover pour toutes les placettes de prélèvements

La Fraction de Couverture Végétale (FCover), ou fraction verte, correspond à la fraction de sol recouverte par la végétation verte.

3  $\Rightarrow$   $\bigcirc$  Analyse raster  $\rightarrow$  3 Statistiques de zone

Sous Excel établir par régression l'équation de prédiction de la biomasse en g.m<sup>-2</sup> à partir de FCover.

🛆 Attention à la placette 72\_13 qui n'a pas la même surface que les autres.

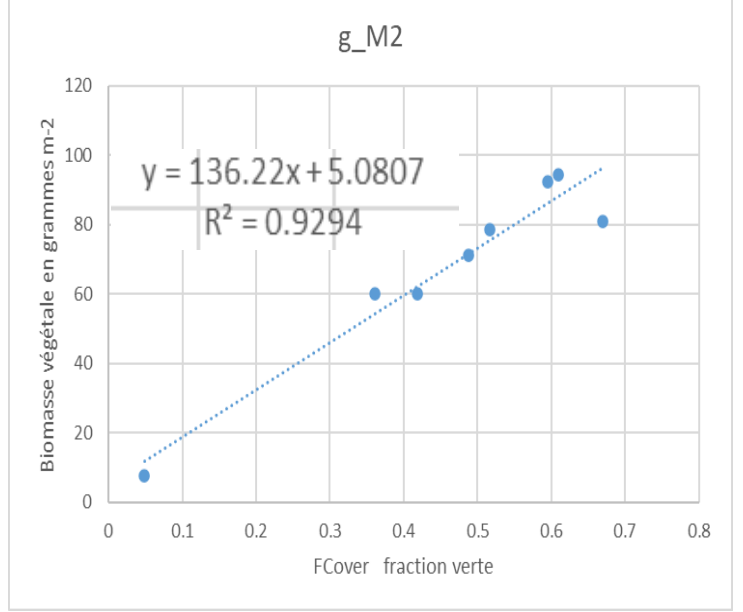

<u>6.2.2 Validation du modèle sur un autre jeu de données</u> Validation du modèle de prédiction de la biomasse sur la seconde parcelle « T.tif »

Calculer le FCover de « T.tif » puis appliquer votre modèle précédent pour produite une couche de biomasse de la parcelle « T » et finalement calculer la RMSE sous Excel, pour évaluer l'erreur de prédiction de votre modèle.

$$RMSEP = \sqrt{\frac{\sum_{i=1}^{n} (yi - y_p)^2}{n}}$$

Où RMSEP: erreur quadratique moyenne de la prédiction sur les données de validation

Vous calculerez aussi la RRMSE (en pourcentage) = RMSE / moyenne labo \* 100

| Fcover  | Labo   | Modèle  | ecart  |
|---------|--------|---------|--------|
| 0.46    | 60.10  | 67.80   | 59.34  |
| 0.60    | 78.95  | 87.15   | 67.25  |
| 0.47    | 58.35  | 69.06   | 114.73 |
| 0.55    | 86.25  | 79.47   | 45.92  |
| 0.65    | 104.80 | 93.95   | 117.69 |
| 0.52    | 74.55  | 75.89   | 1.79   |
| 0.50    | 57.95  | 72.62   | 215.22 |
| 0.62    | 87.40  | 89.60   | 4.84   |
| 0.54    | 72.05  | 78.15   | 37.17  |
| 0.36    | 60.70  | 53.63   | 49.97  |
| moyenne | 74.11  |         |        |
|         |        | RMSE=   | 8.45   |
|         |        | RRMSE%= | 11.40  |

On peut en conclure, qu'après validation sur un second jeu de données (indépendant du premier qui a servi à construire l'équation modèle), l'erreur moyenne de prédiction de la biomasse en g.m<sup>-2</sup> à partir du FCover drone est d'environ 11%, selon le modèle précédent.

#### 6.2.3 Application du modèle sur toute la parcelle BLE\_POIS

Calculer et cartographier, d'après le modèle précédent, la biomasse en g.m<sup>-2</sup> pour la parcelle « BLE\_POIS » à l'échelle du découpage en maille de 20 centimètres.

TD Télédétection

avec QGIS 3.34

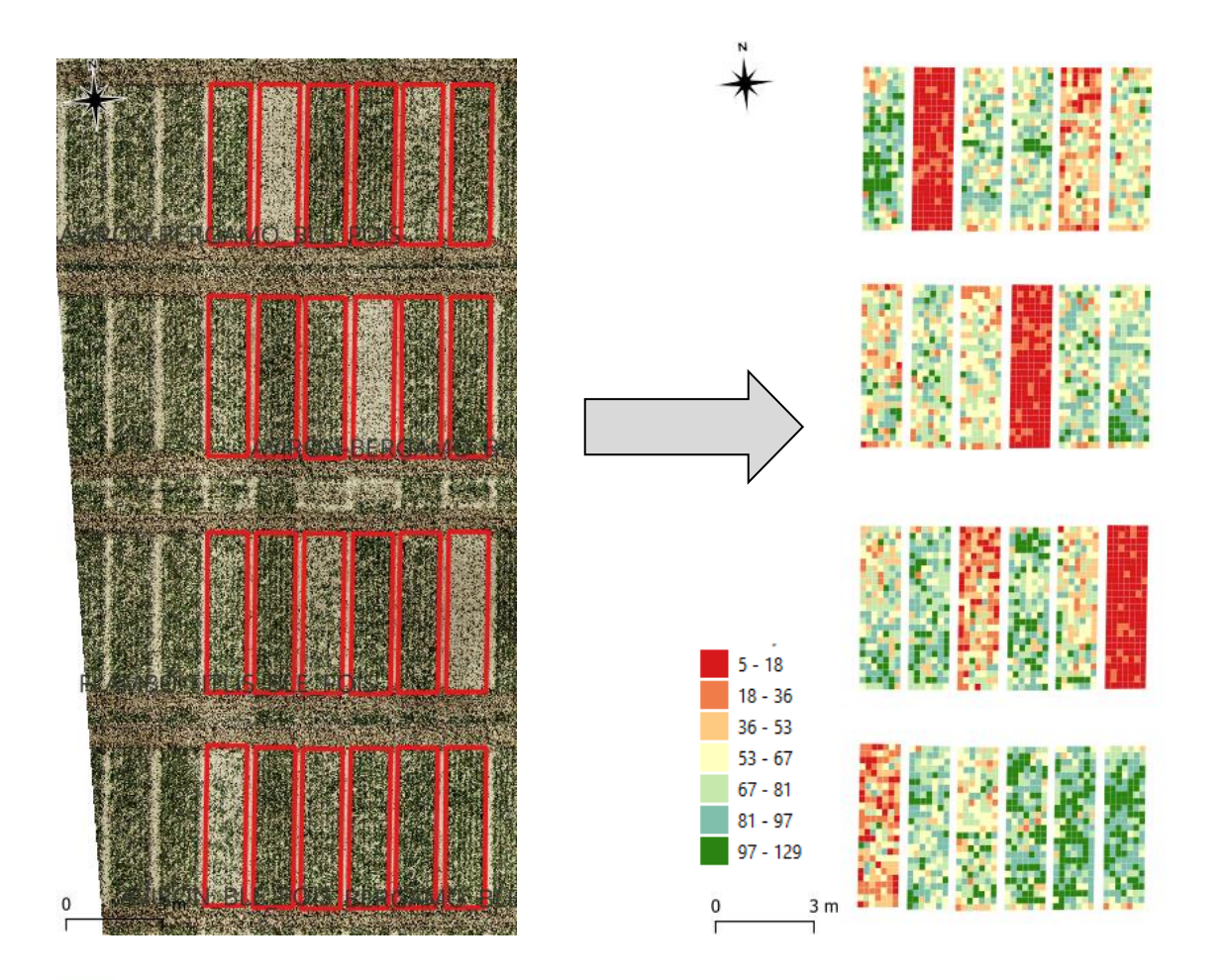

Calculer et faire un graphique de la biomasse moyenne selon toutes les modalités de cultures de l'essai BLE\_POIS (champ modalite\_2)

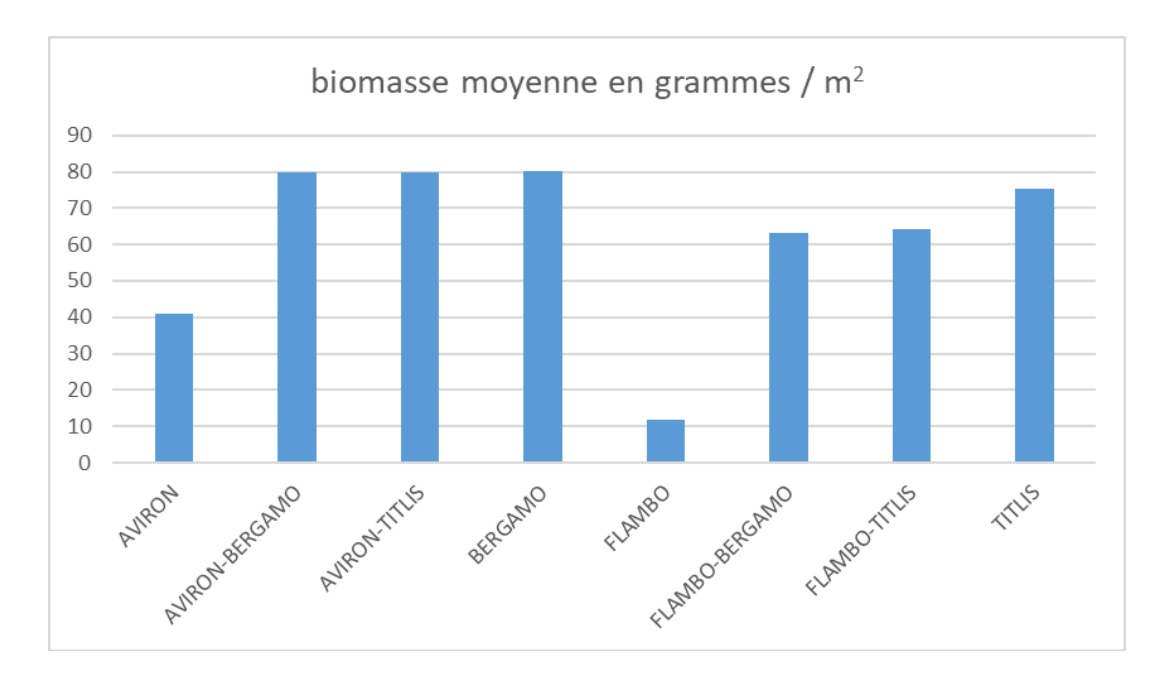

#### Table des matières

| 1.         | Démarrage de QGIS et téléchargement des données                                                                                                    | 3        |
|------------|----------------------------------------------------------------------------------------------------|----------|
| 2.         | Notion de composition colorée : affichage des images                                                                                                | 3        |
| 3.         | Géoréférencement d'une image satellitale                                                                                                    | 9        |
| 4.         | Notion de « signature » spectrale des objets dans les images                                                                                        | . 19     |
| 4.1<br>4.2 | Codage numérique des pixels, réflectances et comptes numériques<br>2 Signatures spectrales                                                          | 19<br>21 |
| 5.         | Utilisation des indices de Télédétection                                                                                                    | . 24     |
| 5.1        | Indices : exemple de l'indice de végétation NDVI pour extraire une culture                                                                          | 24       |
| 5.2        | 2 Indices : exemple d'un indice de végétation dans le visible : VARI                                                                                | 24       |
| 5.3<br>5.4 | 3 Indices : exemple de l'indice de brillance des sols agricoles<br>1. Potentialités des images Landsat pour l'identification et la délimitation des | 25       |
| pro        | airies humides du département de l'Aube par indice d'humidité.                                                                                      | 25       |
| 6.         | Approches par régression linéaire entre radiométrie et variable d'intérêt                                                                           | . 27     |
| 6.1        | Prédiction de la teneur en carbone organique (CO) des sols par Télédétection                                                                        | 27       |
| C          | a) Construction du modèle de prédiction                                                                                                    | 27       |
| b)         | Appliquer votre équation du modèle à l'image SPOT afin de créer une carte de                                                                        |          |
| ter        | neur en matière organique des sols                                                                                                    | 30       |
| c          | c) Validation de la prédiction                                                                                                    | 31       |
| c          | d) Faire un modèle de prédiction du CO à partir de l'indice de brillance des sols                                                                   | 32       |
| 6.2        | 2 Prédiction de la biomasse de cultures par Phénotypage automatique par drone                                                                       | 32       |
| e          | 5.2.1 Création d'un modèle de prédiction de la biomasse des cultures de l'essai                                                                     |          |
| E          | Blé / pois par régression à partir de l'orthoimage drone                                                                                            | 32       |
| 6          | 5.2.2 Validation du modèle sur un autre jeu de données                                                                                              | 33       |
| 6          | 5.2.3 Application du modèle sur toute la parcelle BLE_POIS                                                                                          | 34       |